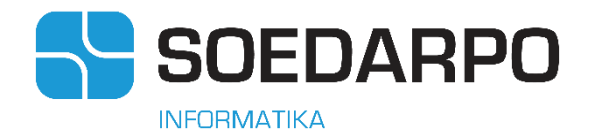

2023

# Manual Book MTOS BINTUNI

# PT. PRAWEDA SARANA INFORMATIKA

CRISTIN MANORA

# Daftar Isi

| Daftar Isi1               |
|---------------------------|
| Need Your Attention2      |
| 1. Insert Data Master4    |
| 1.1 Master Vessel4        |
| 1.2 Master Customer5      |
| 1.3 Master Port7          |
| 1.4 Master Jetty8         |
| 2. Vessel Schedule9       |
| 3. Booking12              |
| 4. Issued Job Order14     |
| 5. Allocate Pandu17       |
| 6. Allocation Tug Boat19  |
| 7. Closing Service Code22 |
| 8. BA PJ24                |
| 9. Verify BA PJ27         |

#### **Need Your Attention**

Berikut adalah panduan singkat Anda agar dapat menggunakan manual book ini dengan benar dan efektif :

- Manual book ini disusun dengan pendekatan task- oriented documentation dengan tujuan Anda dapat melakukan satu rangkaian flow bisnis (operation) pada MTOS Bintuni dengan utuh
- 2. PSI (developer) sudah mengisi data master aplikasi MTOS Bintuni sesuai dengan informasi yang telah diberikan oleh user saat requirement garthering. Sehingga secara default, Anda hanya perlu melakukan penambahan data master jika data tersebut tidak ditemukan dalam sistem
- 3. Silahkan mengikuti langkah demi langkah yang diset dalam manual book ini untuk melakukan task secara spesifik
- 4. Jika Anda mengalami kesulitan, mohon terlebih dahulu melakukan pengecekan tiap langkah dan pastikan langkah sudah sesuai dengan flow aplikasi MTOS Bintuni yang ditampilkan dibawah ini

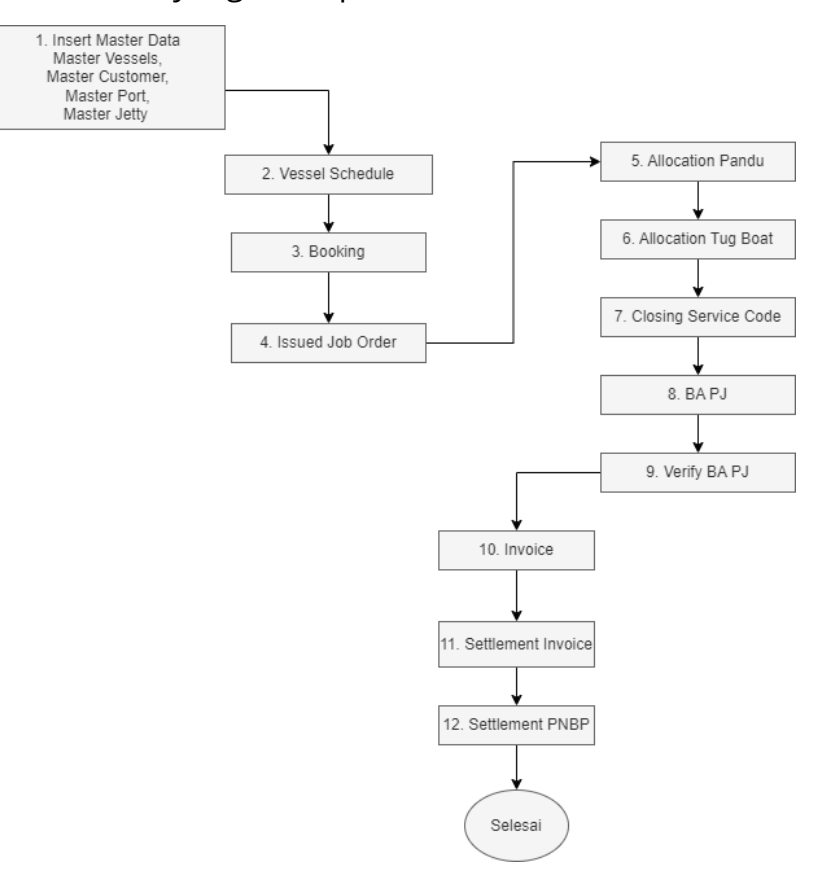

5. Silahkan menggunakan heading manual book agar mudah berpindahpindah halaman

|                                                                         | × Bookmarks             |
|-------------------------------------------------------------------------|-------------------------|
| 2. Vessel Schedule                                                      |                         |
| Vessel Schedule adalah media yang digunakan untuk membuat jadwal kapal. | Daftar Isi              |
| Langkah untuk membuat jadwal kapal adalah sebagai berikut :             | Need Your Attention     |
| 1. Akses menu Berthing > Vessel Schedule > Setup                        | > 1. Insert Data Master |
| ETOS   Multipurpose                                                     | 2. Vessel Schedule      |
| Berthing = Booking Services = Commencial = Piloting                     | 3. Booking              |
| Vesset Schedule » Setup<br>vedocere to E v Ole - MAIB * Maintenance     | 4. Issued Job Order     |
| ·/                                                                      | 5. Allocate Pandu       |
| 8                                                                       | 6. Allocation Tug Boat  |
|                                                                         | 7. Closing Service Code |
|                                                                         | 8. BA PJ                |
| Manual Book MTOS BINTUNI                                                | 9 Verify BA PI          |

6. Gunakan juga rujukan agar bisa berpindah ke instruksi terkait

| 4. Isilah tiap kolom yang tersedia sesuai dengan informasi jadwal kapal                                                                                                    | × | Bookmarks                                                                                                    | 0 |  |
|----------------------------------------------------------------------------------------------------|---|----------------------------------------------------------------------------------------------------|---|--|
| Tips:         Klik spasi pada field yang tersedia untuk memunculkan list yang sudah ditambahkan pada modul master         5. Jika ada list field vessel schedule yang tidak muncul maka kemungkinan besar data tersebut belum ada pada master data. Atas kondisi tersebut, silahkan merujuk pada langkah insert master data yang tersedia pada manual book. (IK + Insert Data Mater)         6. Masukkan estimasi waktu kapal | > | Daftar Isi<br>Need Your Attention<br>1. Insert Data Master<br>2. Vessel Schedule<br><b>3. Booking</b><br>4. Issued Job Order<br>5. Allocate Pandu<br>6. Allocation Tug Boat<br>7. Closing Service Code<br>8. BA PJ<br>9. Verify BA PJ |   |  |

#### 1. Insert Data Master

Data Master adalah data acuan yang digunakan dalam sistem agar dapat melakukan transaksi. Terdapat berbagai data master dalam aplikasi MTOS Bintuni yang dapat dikelola (add, delate dan update) oleh Anda selaku user. Berikut adalah data master yang perlu diinsert agar sistem dapat melakukan transaksi:

#### 1.1 Master Vessel

Master Vassel adalah media yang disediakan untuk mengelola data vessel pada sistem MTOS Bintuni. Berikut adalah langkah untuk mengelola data master vessel:

#### 1. Akses menu Master> General > Vessel > Vessels

| -,          |   | · · · · · · · · · · · · · · · · · · · |   |                   |
|-------------|---|---------------------------------------|---|-------------------|
| General     | ► | Country                               |   |                   |
| By Function | Þ | City                                  |   |                   |
|             |   | World Ports                           |   |                   |
|             |   | Currency                              |   |                   |
|             |   | Unit                                  |   |                   |
|             |   | Reasons                               |   |                   |
|             |   | Work Location                         |   |                   |
|             | ſ | Vessel                                | ⊩ | Vessel Type       |
|             | L | Vendors                               | Þ | Vessel Title      |
|             |   | Master Complain Reason                |   | Vessel Convertion |
|             |   |                                       |   | Master Hatch      |
|             |   |                                       | [ | Vessels           |
|             |   |                                       |   | Cantain           |

2. Klik +Add New

| Dat                | a Filter                          |                                     |                                                       |                                |                         |                                              |                                    |                            |                                            |
|--------------------|-----------------------------------|-------------------------------------|-------------------------------------------------------|--------------------------------|-------------------------|----------------------------------------------|------------------------------------|----------------------------|--------------------------------------------|
| v                  | essel_code 🗸                      | •                                   |                                                       |                                |                         |                                              |                                    |                            |                                            |
| Se                 | earch Show All                    | Add Line                            |                                                       |                                |                         |                                              |                                    |                            |                                            |
|                    |                                   |                                     |                                                       |                                |                         |                                              |                                    |                            |                                            |
| Dat                | a Grid                            |                                     |                                                       |                                |                         |                                              |                                    |                            |                                            |
| _                  |                                   |                                     |                                                       |                                |                         |                                              |                                    |                            |                                            |
|                    |                                   |                                     |                                                       |                                |                         |                                              |                                    |                            | Item per l                                 |
| +/                 | Add New Ex                        | port PDF                            | port Excel                                            |                                |                         |                                              |                                    |                            | Item per l                                 |
| +/                 | Add New                           | port PDF                            | port Excel                                            |                                |                         |                                              |                                    |                            | Item per F                                 |
| +/                 | ldd New                           | port PDF 🕒 Ex                       | port Excel                                            | Call                           |                         | Туре                                         | На                                 | ıtch                       | Item per 1                                 |
| +,                 | vessel Code                       | port PDF Ex                         | vessel Name                                           | Call<br>Sign                   | Type Code               | Type<br>Name                                 | Hatch Side                         | itch Hatch Deck            | Item per 1 10 Action                       |
| +/<br>No           | Vessel Code<br>YDSW201            | MMSI Code                           | Vessel Name<br>Prima<br>Concord                       | Call<br>Sign<br>YDSW2          | Type Code<br>LNG        | Type<br>Name<br>KAPAL<br>LNG                 | Ha<br>Hatch Side<br>Undefined      | itch<br>Hatch Deck         | Item per l 10 Action                       |
| +/<br>No<br>1<br>2 | Vessel Code<br>YDSW201<br>MAOS201 | MMSI Code<br>525401281<br>232006301 | Vessel Name<br>Prima<br>Concord<br>BRITISH<br>PARTNER | Call<br>Sign<br>YDSW2<br>MAOS2 | Type Code<br>LNG<br>LNG | Type<br>Name<br>KAPAL<br>LNG<br>KAPAL<br>LNG | Hatch Side<br>Undefined<br>No Side | Itch<br>Hatch Deck<br>[LH] | Item per l 10 Action View @ Ec @ View @ Ec |

3. Isi data kapal pada field yang ditampilkan dibawah ini

| Code •            | Auto generate by system |         | Hatch Side *   | Choose Hatch Side 🗸 |              |
|-------------------|-------------------------|---------|----------------|---------------------|--------------|
| MMSI Code •       | MMSI code               |         | Num Crane      | Num Crane           |              |
| Call Sign •       | Call Sign               |         | Vessel Type +  | Code                | Vessel Type  |
| Name *            | Vessel Name             |         | Vessel Title • | Code                | Vessel Title |
| Vessel Operator + | Code                    | Name    | IMO            | Made In             |              |
| Country .         | Code                    | Country |                |                     |              |
| Dwt               | Dwt                     |         |                |                     |              |
| Grt •             | Grt                     |         |                |                     |              |
| Loa *             | Loa                     |         |                |                     |              |
| Draft             | Draft                   |         |                |                     |              |

- 4. Klik **Save** untuk menyimpan data
- 5. Selesai

#### **1.2 Master Customer**

Master Customer adalah media yang disediakan untuk mengelola data customer pada sistem MTOS Bintuni. Berikut adalah langkah untuk mengelola data master customer:

1. Akses menu Commercial > Customer Database > New

| Commercial 🚽 Pil  | oting 🚽 | Operational 🚽 | Finance 🚽 | Master 🚽    | System And Utility |
|-------------------|---------|---------------|-----------|-------------|--------------------|
| Customer Database | Þ       | Maintenance   | Þ         | New         |                    |
| Booking           | Þ       | Web User      | Þ         | Update      |                    |
| Customer Complain |         |               |           | Block / Uni | block              |
| SK Tariff         | Þ       |               |           |             |                    |
| Exchange Rates    |         |               |           |             |                    |

2. Klik + Add New

|    | code        | •                     | ~               |                                   |                             |       |     |                              |                      |                                                                                                    |            |
|----|-------------|-----------------------|-----------------|-----------------------------------|-----------------------------|-------|-----|------------------------------|----------------------|----------------------------------------------------------------------------------------------------|------------|
|    | Searc       | h Sh                  | ow All Add Line | Print PDF Print                   | t Excel                     |       |     |                              |                      |                                                                                                    |            |
|    |             |                       |                 |                                   |                             |       |     |                              |                      |                                                                                                    |            |
|    |             |                       |                 |                                   |                             |       |     |                              |                      |                                                                                                    |            |
| Da | ta Grie     | -                     |                 |                                   |                             |       |     |                              |                      |                                                                                                    |            |
| +  | Add I       | lew                   |                 |                                   |                             |       |     |                              |                      | Item per Page                                                                                                    | 10         |
|    | No          | Code                  | Coda_el5_code   | Name                              | City Type                   | Phone | Fax | Email                        | Contact              | Customer Type                                                                                                    | Ac         |
|    | 1           | BPB01                 |                 | BP Berau Ltd                      | JAKARTA                     |       |     | none@gmail.com               |                      | [AGENT ] [PRINCIPAL]                                                                                                    |            |
|    |             |                       |                 | CHERON MARDINE                    |                             |       |     | na@amail.com                 |                      | [AGENT]                                                                                                    |            |
|    | 2           | ENE01                 | CUEMI018        | INDONESIA                         | Tangerang                   |       |     | na@gmail.com                 | -                    |                                                                                                    | <b>•</b> \ |
|    | 2           | ENE01<br>Gab01        | CUEMI018        | GABE MAJU<br>BINTUNI              | Tangerang<br>Bintuni        |       |     | pt.gabemajubintuni@gmail.com | -<br>Adrian<br>Kaleb | [AGENT]                                                                                                    |            |
|    | 2<br>3<br>4 | ENE01<br>Gab01<br>N/A | -               | INDONESIA<br>GABE MAJU<br>BINTUNI | Tangerang<br>Bintuni<br>N/A |       |     | pt.gabemajubintuni@gmail.com | - Adrian<br>Kaleb    | (AGENT)<br>(AGENT)<br>[EKSPEDISI MUATAN KAPAL LAUT] [EXPORTER]<br>(GENERAL] (INTERNAL DABN) [FERUSAHAAN BONGKAR<br>MUAT] [PRINCIPAL] [SHIF CHANDLER] [SHIPPER]<br>(TRANSPORTIR] [TRANSPORTIR AS USPLIER BEM] |            |

3. Isilah data master Customer pada field pada gambar dibawah ini

| Code                | Auto Generate                      | NPWP •           |        | NPWP                               |   |
|---------------------|------------------------------------|------------------|--------|------------------------------------|---|
| Name +              | Name                               | РРН              |        | PPH                                |   |
| Coda el5 code       | Coda El5 Code                      | PPN              |        | Yes                                | ~ |
| Address             | Address                            | Customer Type •  |        | AGENT - AGENT                      |   |
| Address1            | Address 1                          |                  |        | CNEE - CONSIGNEE                   |   |
|                     | Address 1                          |                  |        | CNEEPRIOR - CONSIGNEE PRIORITY     |   |
| Address2            | Address 2                          |                  |        | EMKL - EKSPEDISI MUATAN KAPAL LAUT |   |
| Address?            | Address 2                          |                  |        | EXSPT - EXPORTER                   |   |
| Addresss            | Address 3                          |                  |        | GNR - GENERAL                      |   |
| City +              |                                    |                  |        | IDABN - INTERNAL DABN              |   |
|                     |                                    |                  |        | PBM - PERUSAHAAN BONGKAR MUAT      |   |
| Phone               | Phone                              |                  |        | PRINC - PRINCIPAL                  |   |
| Instituion E-Mail • | E-Mail                             |                  |        | SHPCL - SHIP CHANDLER              |   |
|                     |                                    |                  |        | SHPR - SHIPPER                     |   |
| Fax                 | Fax                                |                  |        | TRNS - TRANSPORTIR                 |   |
| Rekening Mandiri    | Rekening Mandiri untuk Hold Amount |                  |        | TSBBM - TRANSPORTIR & SUPLIER BBM  |   |
|                     |                                    | Contact Person   |        |                                    |   |
|                     |                                    | Contact Name +   |        | Contact Name                       |   |
|                     |                                    | Contact Person E | mail 🔹 | Contact Person Email               |   |
|                     |                                    | Contact Phone N  | D. •   | Contact Phone No.                  |   |

- 4. Klik **Save** untuk menyimpan data
- 5. Selesai

#### **1.3 Master Port**

Master Port adalah media yang disediakan untuk mengelola data pelabuhan (*port*) pada sistem MTOS Bintuni. Berikut adalah langkah untuk mengelola data master port :

1. Akses menu Master > By Function > Berth > Port

| Master 🚽 Syste | em And Utility | - Reporting -             |   |                    |
|----------------|----------------|---------------------------|---|--------------------|
| General        | Þ              |                           |   |                    |
| By Function    | Þ              | Commercial                | • |                    |
|                |                | Piloting                  | F |                    |
|                |                | Berth                     | ► | Harbour            |
|                |                | Load/Unload               | ► | Port               |
|                |                | Equipment                 | ► | Quay               |
|                |                | Warehouse and Environment | ► | Jetty              |
|                |                | Employee                  | ► | Departure Approval |
|                |                | Keuangan                  | • |                    |

# 2. Klik +Add New

|     | Code                    |             | ~                  |        |          |           |       |            |                  |               |         |
|-----|-------------------------|-------------|--------------------|--------|----------|-----------|-------|------------|------------------|---------------|---------|
| 5   | Search                  | Show        | All Add            | d Line | Print PD | F Print   | Excel |            |                  |               |         |
|     |                         |             |                    |        |          |           |       |            |                  |               |         |
|     |                         |             |                    |        |          |           |       |            |                  |               |         |
| Dat | a Grid                  |             |                    |        |          |           |       |            |                  |               |         |
| Dat | a Grid<br>Idd New       |             | Delete Select      | ted    |          |           |       |            | <br>Item         | per Page      | Limit • |
| Dat | a Grid<br>Add New<br>No | / 💼<br>Code | Delete Select<br>N | ted    |          | City Name | На    | rbour Name | ltem  <br>Length | per Page<br>A | Limit • |

3. Isilah field dibawah ini

| Code •     | Code Port      |  |
|------------|----------------|--|
| Name .     | Name Port      |  |
| Harbour •  | Code Name      |  |
| City •     | Code Name      |  |
| Length (m) | Length of Port |  |

- 4. Klik Save untuk menyimpan data
- 5. Selesai

#### 1.4 Master Jetty

Master Jetty adalah media yang disediakan untuk mengelola data dermaga (*jetty*) pada sistem MTOS Bintuni. Berikut adalah langkah untuk mengelola data master jetty :

1. Akses menu Master > By Function > Berth > Port

| General     |   |                           |   |                    |
|-------------|---|---------------------------|---|--------------------|
| By Function | • | Commercial                | • |                    |
|             |   | Piloting                  | F |                    |
|             |   | Berth                     | F | Harbour            |
|             |   | Load/Unload               | Þ | Port               |
|             |   | Equipment                 | ► | Quay               |
|             |   | Warehouse and Environment | ► | Jetty              |
|             |   | Employee                  | F | Departure Approval |
|             |   | Keuangan                  | ► |                    |

2. Klik +Add New

| Dat | a Filter                         |                                                      |                                                                                |                                |                                 |                                    |                                                                   |                                   |                                 |                                      |       |                                                             |                                                        |                                                        |
|-----|----------------------------------|------------------------------------------------------|--------------------------------------------------------------------------------|--------------------------------|---------------------------------|------------------------------------|-------------------------------------------------------------------|-----------------------------------|---------------------------------|--------------------------------------|-------|-------------------------------------------------------------|--------------------------------------------------------|--------------------------------------------------------|
| _   |                                  |                                                      |                                                                                |                                |                                 |                                    |                                                                   |                                   |                                 |                                      |       |                                                             |                                                        |                                                        |
|     | Code                             |                                                      | ~                                                                              |                                |                                 |                                    |                                                                   |                                   |                                 |                                      |       |                                                             |                                                        |                                                        |
|     | Search                           | Show A                                               | II Add Line                                                                    |                                |                                 |                                    |                                                                   |                                   |                                 |                                      |       |                                                             |                                                        |                                                        |
|     |                                  |                                                      |                                                                                |                                |                                 |                                    |                                                                   |                                   |                                 |                                      |       |                                                             |                                                        |                                                        |
|     |                                  |                                                      |                                                                                |                                |                                 |                                    |                                                                   |                                   |                                 |                                      |       |                                                             |                                                        |                                                        |
| -   |                                  |                                                      |                                                                                |                                |                                 |                                    |                                                                   |                                   |                                 |                                      |       |                                                             |                                                        |                                                        |
| Dat | ta Grid                          |                                                      |                                                                                |                                |                                 |                                    |                                                                   |                                   |                                 |                                      |       |                                                             |                                                        |                                                        |
| Dat | ta Grid                          |                                                      | late Coloridation                                                              |                                |                                 |                                    |                                                                   |                                   |                                 |                                      |       | Item                                                        | per Page                                               | 1.114                                                  |
| +/  | a Grid<br>Add Ne                 | ew 📋 De                                              | lete Selected                                                                  |                                |                                 |                                    |                                                                   |                                   |                                 |                                      |       | Item                                                        | per Page                                               | Limit                                                  |
| t)  | a Grid<br>Add Ne<br>No           | ew 💼 De<br>Code                                      | lete Selected                                                                  | Start From                     | End                             | Length                             | Flags Information                                                 | Lws                               | Dwt                             | Capacity                             | Depth | Item<br>Quay Name                                           | per Page                                               | Limit :                                                |
| • / | Add Ne<br>No                     | ew De<br>Code<br>Jetty 01                            | Description                                                                    | Start From                     | <b>End</b><br>300               | Length<br>300                      | Flags Information                                                 | Lws<br>12                         | <b>Dwt</b><br>300               | Capacity<br>300                      | Depth | Item<br>Quay Name<br>Dermaga 01                             | per Page<br>Ac                                         | Limit<br>tion                                          |
| • / | Add Ne<br>No<br>1<br>2           | Code<br>Jetty 01<br>Jetty 02                         | Description LNG Jetty 1 LNG Jetty 2                                            | Start From<br>0<br>0           | <b>End</b><br>300<br>300        | Length<br>300<br>300               | Flags Information                                                 | Lws<br>12<br>12                   | <b>Dwt</b><br>300<br>300        | <b>Capacity</b><br>300<br>300        | Depth | Item<br>Quay Name<br>Dermaga 01<br>Dermaga 01               | per Page<br>Ac<br>Z Edit<br>Z Edit                     | Limit<br>ction<br>Delete<br>Delete                     |
| •)  | Add Ne<br>No<br>1<br>2<br>3      | Code<br>Jetty 01<br>Jetty 02<br>Jetty 03             | Description<br>LNG Jetty 1<br>LNG Jetty 2<br>North Combo                       | Start From<br>0<br>0           | End<br>300<br>300               | Length<br>300<br>300<br>300        | Flags Information<br>INTERNAL<br>INTERNAL<br>INTERNAL             | Lws<br>12<br>12<br>12             | Dwt<br>300<br>300               | <b>Capacity</b><br>300<br>300<br>300 | Depth | Item<br>Quay Name<br>Dermaga 01<br>Dermaga 01<br>Dermaga 02 | per Page<br>Ac<br>& Edit<br>& Edit<br>& Edit           | Limit<br>tion<br>Delete                                |
| •)  | Add Ne<br>No<br>1<br>2<br>3<br>4 | Code<br>Jetty 01<br>Jetty 02<br>Jetty 03<br>Jetty 04 | tete Selected  Description  LNG Jetty 1  LNG Jetty 2  North Combo  South Combo | Start From<br>0<br>0<br>0<br>0 | End<br>300<br>300<br>300<br>300 | Length<br>300<br>300<br>300<br>300 | Flags Information<br>INTERNAL<br>INTERNAL<br>INTERNAL<br>INTERNAL | Lws<br>12<br>12<br>12<br>12<br>12 | Dwt<br>300<br>300<br>300<br>300 | Capacity<br>300<br>300<br>300<br>300 | Depth | Ltem<br>Quay Name<br>Dermaga 01<br>Dermaga 02<br>Dermaga 03 | per Page<br>Ac<br>& Edit<br>& Edit<br>& Edit<br>& Edit | Limit<br>ction<br>Delete<br>Delete<br>Delete<br>Delete |

3. Isilah form pada gambar dibawah ini

| Code *                 | Jetty Code          |              | Show All Jetty Based Quay |
|------------------------|---------------------|--------------|---------------------------|
| Code Inaport           | Code Inaport        |              |                           |
| Desc                   | Desc                |              |                           |
| Quay *                 | Quay Code           | Quay Name    |                           |
|                        | Quay Code           |              |                           |
|                        | Start               | End          |                           |
|                        | Start From Terminal | End Terminal |                           |
| Start Form •           | Start From          |              |                           |
| End To *               | End To              |              |                           |
| Length •               | Length              |              |                           |
| Low Water Spring •     | LWS                 |              |                           |
| Deadweight Tonnage     | DWT                 |              |                           |
| (tonnage) •            |                     |              |                           |
| Depth of the Sea (m) * | Depth of Sea        |              |                           |
| Capacity •             | Capacity            |              |                           |
| Information            | Internal            | -            |                           |
| POS IN                 | POS IN              |              |                           |
| POS OUT                | POSIOUT             |              |                           |

- 4. Klik **Save** menyimpan data
- 5. Selesai

# 2. Vessel Schedule

Vessel Schedule adalah media yang digunakan untuk membuat jadwal kapal. Langkah untuk membuat jadwal kapal adalah sebagai berikut :

1. Akses menu Berthing > Vessel Schedule > Setup

| 💙 етс        | <b>)S</b>   Multipurpose |     |              |          |
|--------------|--------------------------|-----|--------------|----------|
| Berthing 🚽   | Booking Services         | -   | Commercial 🚽 | Piloting |
| Vessel Scheo | lule 🕨                   | Set | up           |          |
| Welcom       | e to ETOS - Multi F      | Mai | ntenance     |          |
|              |                          |     |              |          |

#### Manual Book MTOS BINTUNI

2. Klik **+Add New** untuk membuat jadwal baru

| Main             |             |            |         |                    | Berth Information   |              |         |      |   |
|------------------|-------------|------------|---------|--------------------|---------------------|--------------|---------|------|---|
| Vessel •         | Code        | Name       |         | + Vessel           | LOA .               |              |         |      |   |
|                  |             |            |         |                    | Jetty Desc •        |              | Code    |      |   |
| Total TugBoat •  |             |            |         |                    | Jetty Length Paran  | neter 🖡      | From    | From |   |
|                  |             | Unloading  |         |                    |                     |              | То      | То   |   |
| Flag             | Flag        |            |         |                    | Jetty Metre .       |              | -       | 0    |   |
| Agent •          | Code        | Name       |         | A Obtaviant ins    |                     |              | From    |      |   |
|                  | Code        |            |         | T Supping Line     |                     |              | То      | То   |   |
|                  |             |            |         |                    | Direct Berthing Shi | p            | Both    |      | ~ |
| Port Information | ]           |            |         |                    | Remarks             |              |         |      |   |
| Origin Port •    | Origincode  | Originname |         | th opinia Dart     |                     |              |         |      |   |
|                  | Code        | Name       |         | T Origin Port      |                     |              |         |      |   |
| Destination Por  | t. Destcode | Destname   |         | + Destination Port |                     |              |         |      |   |
|                  | Code        | Name       |         |                    | Time Schedule       |              |         |      |   |
|                  |             |            |         |                    |                     | Estimate     |         |      |   |
| Time Tugboat     |             |            |         |                    | Arrival             | 2023-10-04 1 | 5:20:23 |      |   |
| Berthing         | From Base   |            | To Base |                    | Berthing            | 2023-10-04 1 | 5:20:23 |      |   |
|                  |             |            |         |                    | StartWork           | 2023-10-04 1 | 5:20:23 |      |   |
| UnBerthing       | From Base   |            | To Base |                    | End Work            | 2023-10-04 1 | 5:20:23 |      |   |
|                  |             |            |         |                    | Departure           | 2023-10-04 1 | 5:20:23 |      |   |
|                  |             |            |         |                    |                     |              |         |      |   |

3. Tampilan +Add New adalah seperti pada gambar dibawah ini

4. Isilah tiap kolom yang tersedia sesuai dengan informasi jadwal kapal

Tips : Klik spasi pada field yang tersedia untuk memunculkan list yang sudah ditambahkan pada modul master

- 5. Jika ada list field vessel schedule yang tidak muncul maka kemungkinan besar data tersebut belum ada pada master data. Atas kondisi tersebut, silahkan merujuk pada langkah insert master data yang tersedia pada manual book. <sup>Klik → Insert Data Master</sup>
- 6. Masukkan estimasi waktu kapal

|                     | 0    |        | Octo      | ober 2 | 023 |    | 0  |   |
|---------------------|------|--------|-----------|--------|-----|----|----|---|
|                     | Su   | Мо     | Tu        | We     | Th  | Fr | Sa |   |
|                     | 1    | 2      | 3         | 4      | 5   | 6  | 7  |   |
| iroot Porthing Chin | 8    | 9      | 10        | 11     | 12  | 13 | 14 |   |
| meet bertning snip  | 15   | 16     | 17        | 18     | 19  | 20 | 21 | ~ |
| lemarks             | 22   | 23     | 24        | 25     | 26  | 27 | 28 |   |
|                     | 29   | 30     | 31        |        |     |    |    |   |
|                     | Time |        | 12        | 20:23  |     |    |    |   |
|                     | Hour |        | $\square$ |        |     |    |    |   |
| Time Schedule       | Minu | te     | $\square$ | -      |     |    |    |   |
|                     | Seco | nd     |           |        |     |    |    |   |
|                     |      | N      | ow        |        |     | Do | ne |   |
| Arrival             | 2023 | 8-10-0 | 4 12:2    | 0:23   |     |    |    |   |
| Berthing            | 2023 | 8-10-0 | 4 15:2    | 0:23   |     |    |    |   |
| itartWork           | 2023 | 8-10-0 | 4 15:2    | 0:23   |     |    |    |   |
| and Work            | 2023 | 3-10-0 | 4 15:2    | 0:23   |     |    |    |   |
|                     |      |        |           |        |     |    |    |   |

Tips : Silahkan insert data waktu dengan mengetikkannya pada field yang tersedia

- 7. Klik Save untuk menyimpan jadwal kapal
- 8. Klik **View** untuk melihat detail dari vessel schedule yang telah di save / simpan

|     | ETOSI             | lultipurpose         |                                |                |                        |                        |                        |                        | Hi, AD<br>15:53: | MINIST<br>22 / LO | RATOR /<br>GOUT | 04-10-20 |
|-----|-------------------|----------------------|--------------------------------|----------------|------------------------|------------------------|------------------------|------------------------|------------------|-------------------|-----------------|----------|
| Be  | erthing – Boo     | oking Services 👻     | Commercial 🚽 Pil               | oting 🚽        | Operational            | - Finance              | - Master -             | System Ar              | nd Utility       | Ŧ                 | Reporting       | Ŧ        |
| Dat | a Grid<br>Add New |                      |                                |                |                        |                        |                        |                        |                  |                   |                 |          |
|     | Schedule          |                      |                                | Jetty          | Esti                   | mate                   | Ac                     | tual                   | Ship (           | all No            | Nomor           |          |
| NO  | Code              | <u>vessei name</u>   | Agent                          | Desc           | <u>Arrival</u>         | <u>Departure</u>       | <u>Arrival</u>         | <u>Departure</u>       | ln               | <u>Out</u>        | РКК             | Action   |
| 1   | YDRW201002        | SEA BASS             | PT SNEPAC<br>AGENCY ASIA       | North<br>Combo | 2023-10-04<br>08:35:00 | 2023-10-04<br>11:00:00 | 2023-10-04<br>08:35:00 | 2023-10-04<br>11:00:00 | 330D             | 360L              |                 | ☑ Viev   |
| 2   | POAP01015         | MERATUS<br>PROJECT 1 | ENERGY MARINE<br>INDONESIA     | North<br>Combo | 2023-09-30<br>17:30:00 | 2023-10-04<br>09:00:00 | 2023-09-30<br>17:30:00 | 2023-10-04<br>09:00:00 | 329D             | 359L              |                 | C Viev   |
| 3   | C6XC201011        | TANGGUH HIRI         | PERTAMINA TRANS<br>KONTINENTAL | LNG<br>Jetty 1 | 2023-10-01<br>05:00:00 | 2023-10-02<br>13:45:00 | 2023-10-01<br>05:00:00 | 2023-10-02<br>13:45:00 |                  | 358L              |                 | I Viev   |
| 4   | YBHE201016        | LAS 2                | PERTAMINA TRANS<br>KONTINENTAL | BoF            | 2023-09-30<br>18:06:00 | 2023-10-02<br>05:48:00 | 2023-09-30<br>18:06:00 | 2023-10-02<br>05:48:00 | 328D             | 357L              |                 | C Viev   |
| 5   | YBHE201015        | LAS 2                | PERTAMINA TRANS<br>KONTINENTAL | BoF            | 2023-09-30<br>06:45:00 | 2023-09-30<br>17:25:00 | 2023-09-30<br>06:45:00 | 2023-09-30<br>17:25:00 | 327D             | 356L              |                 | I Viev   |
| 6   | YBVE201002        | PANDERMAN            | PERTAMINA TRANS<br>KONTINENTAL | North<br>Combo | 2023-09-29<br>04:00:00 | 2023-09-30<br>06:00:00 | 2023-09-29<br>04:00:00 | 2023-09-30<br>06:00:00 |                  | 355L              |                 | C Viev   |
|     |                   | MEDATUS              | ENERGY MARINE                  | Morth          | 2022 00 25             | 2022.00.20             | 2022 00.25             | 2022 00 29             |                  |                   |                 |          |

9. Selesai

# 3. Booking

Booking Service adalah media yang digunakan untuk melakukan booking jasa pandu dan jasa tunda. Langkah untuk melakukan booking adalah sebagai berikut:

1. Akses menu Booking Services > Booking > New Booking

|   | / 09-10-2023 15:42:17 / | LOGOUT | ī         |                 |             |
|---|-------------------------|--------|-----------|-----------------|-------------|
| I | Booking Services 🖕      | Comme  | rcial 🚽   | Piloting 👻      | Operational |
| ſ | User Management         | •      |           |                 |             |
| ſ | Booking                 | ►      | New B     | ooking          |             |
|   | My Complain             | ►      | Cancel    | by Customer     |             |
|   |                         |        | List Op   | en Project (Joł | Order)      |
|   |                         |        | Tariff In | fo              |             |
|   |                         |        | Invoice   | Status          |             |

- 2. Klik +Add New untuk membuat booking baru
- 3. Tampilan +Add New adalah seperti pada gambar dibawah ini

| ing - Booking Services                                                                                                    | Commercial                                      | Pioting - Opera                                                                   | ioonar - Pinance                 | → INIESWI → Dy             | agrii Adio Osity 🤟                  | Reporting -              |                   |
|----------------------------------------------------------------------------------------------------|-------------------------------------------------|-----------------------------------------------------------------------------------|----------------------------------|----------------------------|-------------------------------------|--------------------------|-------------------|
| TBookings / ADD                                                                                                    |                                                 |                                                                                   |                                  |                            |                                     |                          |                   |
| Add Form                                                                                                    |                                                 |                                                                                   |                                  |                            |                                     |                          |                   |
| Field with " Is required.                                                                                                    |                                                 |                                                                                   |                                  |                            |                                     |                          |                   |
| Customer (Q) .                                                                                                    | SAMUDERA E                                      | ENERGI TANGGUH                                                                    | Vesse                            | I Name (Q)                 | GOLDEN WAY                          | 2519                     |                   |
| Customer Type •                                                                                                    | AGENT                                           |                                                                                   | Estima                           | ate Arrival                | 2023-07-21 07:0                     | 0:00                     |                   |
| Related Vessel •                                                                                                    | Yes                                             |                                                                                   | ✓ Estimation                     | ate Departure              | 2023-07-25 22:4                     | 5:00                     |                   |
|                                                                                                    |                                                 |                                                                                   | Loadir                           | ng Ship Call No            | 282L                                |                          |                   |
|                                                                                                    |                                                 |                                                                                   | Disch                            | arrge Ship Call No         | 254D                                |                          |                   |
| Template                                                                                                    |                                                 |                                                                                   |                                  |                            |                                     |                          |                   |
| Show resuptate                                                                                                    |                                                 |                                                                                   |                                  |                            |                                     |                          |                   |
| - 🧔 / 🔒                                                                                                    |                                                 | -                                                                                 |                                  |                            |                                     |                          |                   |
| 7/20                                                                                                    | -                                               |                                                                                   |                                  |                            |                                     |                          |                   |
|                                                                                                    |                                                 |                                                                                   |                                  |                            |                                     |                          |                   |
| 40000                                                                                                    |                                                 | Care Contraction of Contraction                                                   | Take P                           |                            |                                     |                          |                   |
| 40000                                                                                                    |                                                 |                                                                                   |                                  |                            |                                     |                          |                   |
| Pelayanan Jasa Peman<br>Penundaan (LUAR NE                                                                                                    | duan dan Pela<br>GERI) Pen                      | ayanan Jasa Pemano<br>hundaan (DALAM NE                                           | duan dan<br>GERI)                |                            |                                     |                          |                   |
| Pelayanan Jasa Peman<br>Penundaan (LUAR NER                                                                                                    | duan dan OPela<br>GERI) Pen                     | ayanan Jasa Pemano<br>sundaan (DALAM NE                                           | duan dan<br>GERI)                |                            |                                     |                          | Const             |
| Pelayanan Jasa Peman     Penundaan (LUAR NET                                                                                                    | duan dan<br>GERI) Pel                           | ayanan Jasa Pemano<br>sundaan (DALAM NE                                           | duan dan<br>GERI)                |                            |                                     |                          | Gene              |
| Pelayanan Jasa Peman<br>Penundaan (LUAR Ner                                                                                                    | duan dan<br>GERI) Pelu<br>Pen                   | ayanan Jasa Pemano<br>nundaan (DALAM NE                                           | duan dan<br>GERI)                |                            |                                     | 1                        | Gene              |
| Pelayanan Jasa Peman<br>Penundaan (LUAR HE<br>Tiedu vith " (s required.                                                                                                    | duan dan<br>GERI) Pela                          | ayanan Jasa Pemano<br>uundaan (DALAM NE                                           | duan dan<br>(GERI)               |                            |                                     |                          | Gener             |
| Petayanan Jasa Peman<br>Penundaan (LUAR NE)<br>Tieda with * is required.                                                                                                    | duan dan @ Pek<br>GERI) Pen                     | ayanan Jasa Pemanc                                                                | duan dan<br>GERI)                |                            |                                     | 1                        | Gene              |
| O Pelayanan Jasa Pennan<br>Pennandaan (LUAR NE<br>Field with " is required.     Field with " is required.     Field with " is required.                                                                                                    | duan dan<br>GERI) Per                           | ayanan Jasa Pemano<br>nundaan (DALAM NE                                           | duan dan<br>GERI)                |                            |                                     | •                        | Genei             |
| Petayanan Jasa Penan Penundean (LUAR HE Penundean (LUAR HE Petayanan Jasa Penan Penundean (LUAR HE Petayanan Jasa Penan Petayanan Jasa Penan Petayanan                          | duan dan<br>GERI) Per                           | ayanan Jasa Peman<br>nundaan (DALAM NE                                            | duan dan<br>GGERI)               |                            | Unit (Q)                            | 1                        | Gener             |
| Delayman, Jass Dennan<br>Pennundaen (LUAR HE<br>Immah Date)     Ped with ' is required.     Fed with ' is required.     To require the second second s                   | duan dan<br>GERI) Per                           | ayanan Jasa Peman<br>nundaan (DALAM NE                                            | duan dan<br>GERR)                | Unt                        | Unit (Q)                            |                          | Gener             |
| Oregona has penan<br>Permudan (UAR HE<br>Ped with " is required.     Oregona has penan<br>Ped with " is required.     Oregona has penan<br>Ped with " is required.     Oregona has penan<br>Ped with " is required.     Oregona has penan<br>Ped with " is required.     Oregona has penan<br>Ped with " is required.     Oregona has penan<br>Penant penant p | duan dan<br>GGER) Pek<br>Per<br>Per             | ayanan Jasa Pemano<br>nundaan (DALAM NE                                           | duan dan<br>GERRI<br>Quantity    | Uat                        | Unit (Q)                            |                          | Act               |
| Oregonia das Penan<br>Perundan (UAR HE<br>Pad with "is required     Oregonia das das das das das das das das das da                                                                                                    | a Coder (Q)                                     | ayanan Jasa Pemano<br>(DALAM NE<br>Caantity                                       | daan dan<br>Ocernity             |                            | Lint (Q)                            |                          | Gener             |
|                                                                                                    | a Code (Q)                                      | ayana Jas Penan<br>undasi (DALAM RE                                               | Anne dan<br>GERR)                | Unt                        | Utef (Q)                            |                          | Gener             |
| Orderann. Jass Pennar<br>Penundean LUAR HE     Field with "Is required.     Grove han har     Field with "Is required.     The second second                      | a Coder (Q)                                     | ayanan Jasa Penantunundaan (DALJM KE                                              | duan dan<br>GERØ                 | Unt                        | Let (Q)                             |                          | Act               |
| Advanced and a second and a second and a second and a second and a second and a second a second a                         | a Code (Q)                                      | yyana Jasa Pananon<br>uundaan (OALAM NE                                           | Ocurity                          | Unt                        | Uter (Q)                            |                          | Gener<br>Act      |
| Costgrees (Q)                                                                                                    | e Code (Q)                                      | ayanan Jasa Pemana<br>(DALJAM NE<br>County)                                       | Ourity Package                   | Unt                        | (leit ( <b>Q</b> ))<br>Weight (Ton) | Lead/Disch               | Act               |
| Consideration Consideration Constraints Constraints C                     | s Code (Q)                                      | ayaran Jasa Panan<br>IDALAM NE<br>Counted y (Q)<br>Counted y (Q)<br>Commodity (Q) | Cuertity Package Package         | Measurement<br>Measurement | Unit (Q)<br>Weight (Ton)<br>Tonage  | Leed / Disch<br>Cheo 🗸   | Act<br>Act<br>Act |
| Orderson Jass Pennan Penundean LUAR HE      Tweated Data      Tweated Data                              | a Cost (Q) Contractly Type ( Q) Contractly Type | ayaran Jasa Panana<br>(DALAM NE<br>Commodity (Q)<br>Commodity (Q)                 | Duartity Plotage Plotage Plotage | Measurement<br>Measurement | Unit (Q)<br>Weight (Ton)<br>Tsnage  | Level / Direch<br>Choo 🗸 | Ac                |

- 4. Isilah tiap kolom yang tersedia sesuai dengan informasi booking
- 5. Pada section **"Template"**, silakan Klik **"Generate"** untuk menampilkan detail dokumen dan detail service

|                                                                                                    |                                                                                                    |                                                                                                    |                                                                                                    |                                                                                                    |                                                                                                    |                                                                                   |                                                                                                    | LOGOUT                                                              |        |
|----------------------------------------------------------------------------------------------------|----------------------------------------------------------------------------------------------------|----------------------------------------------------------------------------------------------------|----------------------------------------------------------------------------------------------------|----------------------------------------------------------------------------------------------------|----------------------------------------------------------------------------------------------------|-----------------------------------------------------------------------------------|----------------------------------------------------------------------------------------------------|---------------------------------------------------------------------|--------|
| thing ,                                                                                                    | Booking Se                                                                                                    | ervices 🚽 Commercial 🤘                                                                                                    | Piloting v O                                                                                                    | perational 🚽 Finance                                                                                                    | $_{arpi}$ Master $_{arpi}$                                                                                                    | System And Utility                                                                | Reporting -                                                                                                    |                                                                     |        |
|                                                                                                    | User Mana                                                                                                    | igement                                                                                                    |                                                                                                    |                                                                                                    |                                                                                                    |                                                                                   |                                                                                                    |                                                                     |        |
| Template                                                                                                    | Booking                                                                                                    | +                                                                                                    |                                                                                                    |                                                                                                    |                                                                                                    |                                                                                   |                                                                                                    |                                                                     |        |
| Show Te                                                                                                    | My Compl                                                                                                    | ain <sub>b</sub>                                                                                                    |                                                                                                    |                                                                                                    |                                                                                                    |                                                                                   |                                                                                                    |                                                                     |        |
|                                                                                                    |                                                                                                    |                                                                                                    |                                                                                                    | CT 12                                                                                                    |                                                                                                    |                                                                                   |                                                                                                    |                                                                     |        |
|                                                                                                    |                                                                                                    |                                                                                                    |                                                                                                    | ≝ ₌                                                                                                    |                                                                                                    |                                                                                   |                                                                                                    |                                                                     |        |
|                                                                                                    |                                                                                                    | 220                                                                                                    |                                                                                                    | T 🐒                                                                                                    |                                                                                                    |                                                                                   |                                                                                                    |                                                                     |        |
|                                                                                                    |                                                                                                    |                                                                                                    |                                                                                                    |                                                                                                    |                                                                                                    |                                                                                   |                                                                                                    |                                                                     |        |
| 3                                                                                                    | 4000                                                                                                    | 000                                                                                                    | 1                                                                                                    |                                                                                                    |                                                                                                    |                                                                                   |                                                                                                    |                                                                     |        |
| 5                                                                                                    |                                                                                                    |                                                                                                    | Deleve                                                                                                    | in a firm of the second second se |                                                                                                    |                                                                                   |                                                                                                    |                                                                     |        |
| O P                                                                                                    | relayanan Jasa<br>Penundaan (Ll                                                                                                    | JAR NEGERI)                                                                                                    | Pelayanan .<br>Penundaan                                                                                                    | Jasa Pemanduan dan<br>(DALAM NEGERI)                                                                                                    |                                                                                                    |                                                                                   |                                                                                                    |                                                                     |        |
|                                                                                                    |                                                                                                    |                                                                                                    |                                                                                                    |                                                                                                    |                                                                                                    |                                                                                   |                                                                                                    |                                                                     |        |
|                                                                                                    |                                                                                                    |                                                                                                    |                                                                                                    |                                                                                                    |                                                                                                    |                                                                                   |                                                                                                    |                                                                     | Genera |
|                                                                                                    |                                                                                                    |                                                                                                    |                                                                                                    |                                                                                                    |                                                                                                    |                                                                                   |                                                                                                    |                                                                     |        |
|                                                                                                    |                                                                                                    |                                                                                                    |                                                                                                    |                                                                                                    |                                                                                                    |                                                                                   |                                                                                                    |                                                                     |        |
| Transfela                                                                                                    | Defen                                                                                                    |                                                                                                    |                                                                                                    |                                                                                                    |                                                                                                    |                                                                                   |                                                                                                    |                                                                     |        |
| Template                                                                                                    | a Detall                                                                                                    |                                                                                                    |                                                                                                    |                                                                                                    |                                                                                                    |                                                                                   |                                                                                                    |                                                                     |        |
| Template                                                                                                    | • Detail                                                                                                    |                                                                                                    |                                                                                                    |                                                                                                    |                                                                                                    |                                                                                   |                                                                                                    |                                                                     |        |
| Template<br>field with                                                                                                    | n * is required.<br>ent Upload                                                                                                    |                                                                                                    |                                                                                                    |                                                                                                    |                                                                                                    |                                                                                   |                                                                                                    |                                                                     |        |
| Template<br>field with<br>Docume<br>No                                                                                                    | • Detail<br>• * is required.<br>ent Upload                                                                                                    | Document                                                                                                    | Path                                                                                                    | Extension                                                                                                    | Size (Kb)                                                                                                    |                                                                                   |                                                                                                    | Upload                                                              |        |
| Template<br>ield with<br>Docume<br>No                                                                                                    | Detail<br>* is required.<br>ent Upload<br>PKK (PEMBERI<br>VARUE)                                                                                                    | Document<br>TAHUAN KEDATANGAN                                                                                                    | Path<br>files/spkk                                                                                                    | Extension                                                                                                    | Size (Kb)<br>10000                                                                                                    | Choose File                                                                       | Vo file chosen                                                                                                    | Upload                                                              |        |
| Template<br>ield with<br>Docume<br>No                                                                                                    | a Detail<br>h * is required.<br>ent Upload<br>PKK (PEMBERI<br>KAPAL)                                                                                                    | Document<br>TAHUAN KEDATANGAN                                                                                                    | Path<br>files/spkk                                                                                                    | Extension<br>pdfjpg                                                                                                    | Size (Kb)<br>10000                                                                                                    | Choose File                                                                       | No file chosen                                                                                                    | Upload                                                              |        |
| Template<br>ield with<br>Docume<br>No<br>1 F<br>H<br>2 S                                                                                                  | a Detail<br>a * is required.<br>ent Upload<br>PKK (PEMBERI<br>KAPAL)<br>SHIP PARTICU                                                                                                    | Document<br>TAHUAN KEDATANGAN<br>LLAR / REGISTER KAPAL                                                                            | Path<br>files/spkk<br>files/sp                                                                                                    | Extension<br>pdfjpg<br>pdfjpg                                                                                                    | Stze (Kb)<br>10000<br>10000                                                                                                    | Choose File                                                                       | No file chosen                                                                                                    | Upload                                                              |        |
| Template<br>ield with<br>Docume<br>1 F<br>F<br>2 S<br>3 F                                                                                                 | a Detail<br>a * is required.<br>ent Upload<br>PKK (PEMBERI<br>KAPAL)<br>SHIP PARTICUI<br>FORM 1A                                                                                                    | Document<br>TAHUAN KEDATANGAN<br>LLAR / REGISTER KAPAL                                                                            | Path<br>files/spkk<br>files/sp<br>files/doo                                                                                        | Extension<br>pdfjpg<br>pdfjpg<br>pdfjpg                                                                                                    | Stze (Kb) 10000 10000 10000                                                                                                    | Choose File<br>Choose File<br>Choose File                                         | Vo file chosen<br>No file chosen<br>No file chosen                                                                   | Upload                                                              |        |
| Template<br>ield with<br>Docume<br>NO<br>1 F<br>2 S<br>3 F                                                                                                | * Detail<br>* is required.<br>ent Upload<br>PKK (PEMBERI<br>KAPAL)<br>SHIP PARTICUI<br>FORM 1A                                                                                                    | Document<br>TAHUAN KEDATANGAN<br>LLAR / REGISTER KAPAL                                                                            | Path<br>files/spkk<br>files/doo                                                                                                    | Extension<br>pdfijpg<br>pdfijpg<br>pdfijpg                                                                                                    | Size (Kb)           10000           10000           10000                                                                                                    | Choose File<br>Choose File<br>Choose File                                         | No file chosen<br>No file chosen<br>No file chosen                                                                   | Upload                                                              |        |
| Template<br>ield with<br>Docume<br>1 F<br>2 S<br>3 F<br>Service                                                                                           | Detail     * is required.     ent Upload     PKK (PEMBERI KAPAL)     SHIP PARTICUI FORM 1A     Code                                                                                                    | Decument<br>TAHUAN KEDATANGAN<br>LLAR / REDISTER KAPAL                                                                            | Path<br>files/spkk<br>files/sp<br>files/doc                                                                                        | Extension<br>pdfipg<br>pdfipg<br>pdfipg                                                                                                    | Stze (Kb)<br>10000<br>10000<br>10000                                                                                                    | Choose File<br>Choose File                                                        | No file chosen<br>No file chosen<br>No file chosen                                                                   | Upload                                                              |        |
| Tempiate<br>ield with<br>Docume<br>1 F<br>2 S<br>3 F<br>Service                                                                                           | n beat<br>• * is required.<br>ent Upload<br>PKK (PEMBERI<br>KAPAL)<br>SHIP PARTICUI<br>FORM 1A<br>• Code<br>NO                                                                                                    | Document<br>TAHUAN KEDATANGAN<br>LLAR / REDISTER KAPAL<br>Code                                                                    | Path<br>files/spkk<br>files/sp<br>files/doc                                                                                        | Extension<br>pdfipg<br>pdfipg<br>pdfipg<br>service Cor                                                                                                    | Size (Kb)<br>10000<br>10000<br>10000                                                                                                    | Choose File<br>Choose File<br>Choose File                                         | No file chosen<br>No file chosen<br>No file chosen                                                                   | Uptoad<br>Description                                               |        |
| Template<br>iield with<br>Docume<br>1 F<br>2 S<br>3 F<br>Service                                                                                          | * Detail<br>* is required.<br>ent Upload<br>PKK (PEMBERI<br>KAPAL)<br>SHIP PARTICUI<br>FORM 1A<br>Code<br>NO<br>Check All                                                                                                    | Document<br>TAHUAN KEDATANGAN<br>LLAR / REDISTER KAPAL<br>Code<br>P002 - Pelayanan Jasa F                                         | Path<br>files/spkk<br>files/doo                                                                                                    | Extension<br>pdfjpg<br>pdfjpg<br>pdfjpg<br>service Cor<br>Service Cor                                                                                                    | Stze (Kb)           10000           10000           10000           10000           RI)                                                                                                    | Choose File<br>Choose File<br>Choose File                                         | No file chosen<br>No file chosen<br>No file chosen                                                                   | Uptoad<br>Description                                               |        |
| Template<br>ield with<br>Document<br>1 F<br>2 Service<br>#                                                                                                | n beta<br>* is required,<br>ent Upload<br>PKK (PEMBERI<br>(APAL)<br>SHIP PARTICUI<br>FORM 1A<br>* Code<br>NO<br>Check All<br>1                                                                                                    | Document<br>TAHJAN KEDATANGAN<br>LLAR / REDISTER KAPAL<br>COSe<br>P002 - Pelayanan Jasa F<br>P002-001                             | Pstn<br>files/spkk<br>files/sp<br>files/doo<br>emanduan dan Per<br>F003 - Jasa Per                                                 | Extension<br>polipg<br>polipg<br>polipg<br>Service Cot<br>nundaan (DALAM NEGE<br>manduan Dalam Negeri -                                                                                                    | Size (Kb)           10000           10000           10000           10000           RI)                                                                                                    | Choose File<br>Choose File<br>Choose File<br>Jasa P                               | No file chosen<br>No file chosen<br>No file chosen                                                                   | Uptosd<br>Description<br>Negeri - IN                                |        |
| Template<br>ield with<br>Docume<br>NO<br>1 F<br>5<br>2 Service<br>#<br>#<br>*                                                                             | beta     beta     i is required, ent Upload     ext (PEMBER(<br>CAPAL)     SHIP PARTICUI FORM 1A     Code     No     Check All     1     2                                                                                                    | Document<br>TAHUAN KEDATANGAN<br>LLAR / REGISTER KAPAL<br>P002 - Pelayanan Jasa F<br>P002 - 01<br>P002-001                        | Path<br>files/spik<br>files/doc<br>emanduan dan Per<br>Files/doc                                                                   | Extension<br>polipg<br>polipg<br>polipg<br>service Con<br>nundaan (DALAM NEGE<br>manduan Dalam Negeri -<br>nundaan Dalam Negeri -                                                                                                    | Size (Ktg)           10000           10000           10000           10000           10000           N                                                                                                    | Choose File<br>Choose File<br>Choose File<br>Jasa P<br>Jasa P                     | No file chosen<br>No file chosen<br>No file chosen<br>Innanduan Dalam I                                              | Uptoad<br>Description<br>Negeri - IN                                |        |
| Templata<br>ield with<br>Document<br>1 \$<br>2 \$<br>3 \$<br>Service<br>#<br>2<br>2<br>3<br>5<br>5<br>5<br>5<br>5<br>5<br>5<br>5<br>5<br>5<br>5<br>5<br>5 | the sequired.     the sequired.     the sequired.     the sequired.     the sequired.     the sequired.     the sequence sequence seq | Document<br>TAHLIAN KEDATANGAN<br>LAR / REDISTER KAPAL<br>P002 - Pelayanan Jasa F<br>P002-001<br>P002-001<br>P002-002<br>P002-003 | Puth<br>files/spik<br>files/spik<br>files/spi<br>files/doc<br>F03 - Jasa Per<br>P03 - Jasa Per<br>P03 - Jasa Per<br>P01 - Jasa Per | Extension<br>pdfijpg<br>pdfijpg<br>pdfijpg<br>sarvice Con<br>undaan Qalam Negeri -<br>nundaan Dalam Negeri -<br>manduan Dalam Negeri -                                                                                                    | Exce (K6)           10000           10000           10000           10000           10000           10000           10000           10000           10000           10000           00           00           00           00           00           00           00           00                                                                         | Choose File<br>Choose File<br>Choose File<br>Jasa P<br>Jasa P<br>Jasa P           | Vo file chosen<br>No file chosen<br>No file chosen<br>manduan Dalam I<br>anunduan Dalam I<br>amanduan Dalam I        | Uproad<br>Description<br>Negeri - IN<br>Negeri - OUT                |        |
| Template NO Document NO C C C C C C C C C C C C C C C C C C                                                                                               | the sequired.     the sequired.     the sequired.     the sequired.     the sequired.     the sequired.     the sequence of the sequence of the sequence  | Document<br>TAHUAN KEDATANGAN<br>LAR / REGISTER KAPAL<br>P002 - Pelayanan Jasa F<br>P002-001<br>P002-002<br>P002-003<br>P002-004  | Path<br>files/spik<br>files/spi<br>files/doc<br>F003 - Jass Per<br>F007 - Jass Per<br>F007 - Jass Per<br>F007 - Jass Per           | Estimation<br>pdfjpg<br>pdfjpg<br>pdfjpg<br>pdfjpg<br>service Cod<br>mundaan Dalam Negeri -<br>rundaan Dalam Negeri -<br>rundaan Dalam Negeri -<br>nundaan Dalam Negeri -                                                                                                    | Bize (Ke)           10000           10000           10000           10000           10000           10000           10000           10000           10000           10000           10000           10000           10000           10000           10000           10000           10000           10000           10000           10000           10000 | Choose File<br>Choose File<br>Choose File<br>Jaco P<br>Jaco P<br>Jaco P<br>Jaco P | No file chosen<br>No file chosen<br>No file chosen<br>Innunduan Dalam fi<br>Innunduan Dalam fi<br>Innunduan Dalam fi | Upload<br>Description<br>Negeri - IN<br>Negeri - IN<br>Negeri - OUT |        |

- 6. Pilih service code sesuai dengan pilihan service customer
- 7. Lengkapi dokumen yang diperlukan dengan cara Klik **"Choose File"**. Silahkan memasukkan dokumen persyaratan sesuai dengan aplikasi

| 🛛 AutoSave 🔵 off) 🗄 ∽ V マ Manual                                                                                                    | Book MTOS Bin 🗸 🔎 Search            | [EN ] M In                 | b   🙆 (4) 📟                            | × 🖸 50                                             | r 🛛 M Sna              | Clic                | + ~ - □                                                                                           |
|----------------------------------------------------------------------------------------------------|-------------------------------------|----------------------------|----------------------------------------|----------------------------------------------------|------------------------|---------------------|---------------------------------------------------------------------------------------------------|
| File         Home         Insert         Draw         Design         Layout           Image: State State | References Mailings Review View F € | - → C<br>Terminal APP      |                                        | // <mark>spli-mto</mark> s<br>k <mark>,</mark> Lea | .samudera.<br>m IT 📴 S | .id/mt<br>SMSDR App | 옥 🖻 ☆ 🗯 坐 🔲 🍓<br>25 💠 Jira 😋 ClickUp                                                              |
| $\begin{array}{c c c c c c c c c c c c c c c c c c c $                                                                                                    | E E E E E E ► Norma<br>& ~ ⊞ ~ 2↓ ¶ | ETOS   1<br>Berthing - Box | Multipurpose<br>sking Sanicas 🔟 Comman | cial – Piloting                                    | v Operational          | v Finance           | H, ADMINISTRATOR / 89-10-2022<br>16:07.41 / LOGOUT<br>- Master - System And Utility - Reporting - |
| $\leftrightarrow \rightarrow \checkmark \uparrow$ $\land$ This $\rightarrow$ Google                                                                                                    | × C Search Google Drive (G:) ♪      | Tempizte Debai             |                                        |                                                    |                        |                     | General                                                                                           |
| Organize - New folder                                                                                                    |                                     | Field with * is required   | d.                                     |                                                    |                        |                     |                                                                                                   |
| 🚽 Downloads 🖈 Name                                                                                                    | Date modified                       | Document Upload            | Document                               | Path                                               | Extension              | Size (Kb)           | Upload                                                                                            |
| 📓 Documents 🖈 🔤 🔂 Shared drives                                                                                                    | 09/10/2023 13:44                    | 1 PKK (PEMB)               | ERITAHUAN KEDATANGAN                   | filos/spi-k                                        | pdf/jpg                | 10030               | Chaose File No file chasen                                                                        |
| 🔀 Pictures 🛷 🔁 My Drive                                                                                                    | 09/10/2023 13:44                    | 2 SHIP PARTI               | CULLAR ( REGISTER KAPAL                | files/sn                                           | office                 | 10000               | Change File No file chagen                                                                        |
| 🚱 Music 🔹                                                                                                    |                                     | 3 FORM 1A                  |                                        | files/doc                                          | pdfijog                | 10000               | Choose File No file chosen                                                                        |
| Videos 📌                                                                                                    |                                     | Service Carle              |                                        |                                                    |                        |                     |                                                                                                   |
|                                                                                                    |                                     | # No                       | Code                                   |                                                    | Service Code           |                     | Description                                                                                       |
| Google Drive ( #                                                                                                    |                                     | Check All                  | P002 - Pelayanan Jasa Pen              | nanduan dan Pen                                    | MAJAO) néébnu          | NEGERI)             |                                                                                                   |
| 5 Gede 16-17                                                                                                    |                                     | <b>2</b> 1                 | P002-001 P00                           | 3 - Jasa Pemandu                                   | ian Dalam Negeri -     | IN                  | Jasa Pemanduan Dalam Negeri - IN                                                                  |
| File name:                                                                                                    | ✓ All Files ✓                       | 2                          | P002-002 F00                           | 7 - Jasa Penunda                                   | an Dalam Negeri -      | IN .                | Jasa Penundaan Dalam Negeri - IN                                                                  |
|                                                                                                    | Open Cancel                         |                            | P002-003 F01                           | 9 - Jasa Perunda                                   | an Dalam Negeri -      | OUT                 | Jase Penundean Delem Negeri - OUT                                                                 |
|                                                                                                    | booking (issued) yang telah dilakuk |                            |                                        |                                                    |                        |                     |                                                                                                   |
|                                                                                                    | melakukan issued adalah sebagai b   |                            |                                        |                                                    |                        |                     |                                                                                                   |

- 8. Klik Save untuk menyimpan booking yang telah dibuat
- 9. Selesai

#### 4. Issued Job Order

Issued Job Order adalah media yang digunakan untuk melakukan konfirmasi atas booking (*issued*) yang telah dilakukan pada proses sebelumnya. Langkah untuk melakukan issued adalah sebagai berikut :

1. Akses menu Commercial > Booking > Issued Job Order

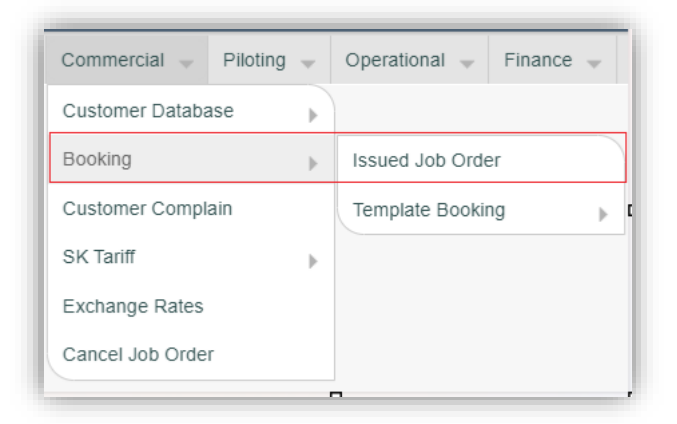

2. Klik Verify untuk melakukan aksi verifikasi

|              | no_booking                                                             | ~                                                                                 |                                                          |                                         |                              |                        |                |                                                    |                                    |                                      |
|--------------|------------------------------------------------------------------------|-----------------------------------------------------------------------------------|----------------------------------------------------------|-----------------------------------------|------------------------------|------------------------|----------------|----------------------------------------------------|------------------------------------|--------------------------------------|
|              | Search Show All                                                        | Add Line Print F                                                                  | PDF Print Exc                                            | el                                      |                              |                        |                |                                                    |                                    |                                      |
| Ľ            | Show All                                                               | Plate Plate                                                                       | Plint Exc                                                |                                         |                              |                        |                |                                                    |                                    |                                      |
|              |                                                                        |                                                                                   |                                                          |                                         |                              |                        |                |                                                    |                                    |                                      |
| Dat          | ta Grid                                                                |                                                                                   |                                                          |                                         |                              |                        |                |                                                    |                                    |                                      |
|              |                                                                        |                                                                                   |                                                          |                                         |                              |                        |                |                                                    |                                    |                                      |
|              |                                                                        |                                                                                   |                                                          |                                         |                              |                        |                |                                                    |                                    | Item per Page 10                     |
| No           | No. Booking                                                            | Service Name                                                                      | Customer<br>Name                                         | Customer<br>Type Code                   | Flag<br>Vessel               | Flag<br>Contract       | Contract<br>No | Vessel<br>Name                                     | Status                             | Item per Page 10                     |
| No<br>1      | No. Booking<br>BUP-<br>SPLI/141/X/23/1A                                | Service Name<br>Pelayanan Jasa<br>Pemanduan dan<br>Penundaan<br>(DALAM<br>NEGERI) | Customer<br>Name<br>ENERGY<br>MARINE<br>INDONESIA        | Customer<br>Type Code<br>AGENT          | Flag<br>Vessel<br>Yes        | Flag<br>Contract<br>No | Contract<br>No | Vessel<br>Name<br>MERATUS<br>PROJECT 1             | Status<br>PRA VERIFIED             | Item per Page 10 Action View C Venty |
| No<br>1<br>2 | No. Booking<br>BUP-<br>SPLI/141/X/23/1A<br>BUP-<br>SPLI/140/VIII/23/1A | Service Name<br>Pelayanan Jasa<br>Pemanduan dan<br>Penundaan<br>(DALAM<br>NEGERI) | Customer<br>Name<br>ENERGY<br>MARINE<br>INDONESIA<br>N/A | Customer<br>Type Code<br>AGENT<br>AGENT | Flag<br>Vessel<br>Yes<br>Yes | Flag<br>Contract<br>No | Contract<br>No | Vessel<br>Name<br>MERATUS<br>PROJECT 1<br>MIN RONG | Status<br>PRA VERIFIED<br>APPROVED | Item per Page 10<br>Action           |

3. Sistem kemudian akan mengarahkan Anda kepada form seperti yang ditampilkan pada gambar dibawah ini

| Aud   | i onit            |                         |            |          |                        |                          |               |
|-------|-------------------|-------------------------|------------|----------|------------------------|--------------------------|---------------|
| No. E | Booking           | BUP-SPLI/141/X/23/1A    |            | Vesse    | I Name                 | MERATUS PROJECT 1        |               |
| Cust  | omer              | ENERGY MARINE INDONESIA |            | Loadi    | ng/Discharge Ship Call | 92L /                    |               |
| Cust  | omer Type         | AGENT                   |            | No       |                        |                          |               |
| Book  | ing Date          | 2023-10-03 11:06:01     |            | Port C   | f Cigading             | TERSUS LNG Tangguh       |               |
| Depa  | rtment Group      | SPLI                    | ~          | Port C   | f Loading              | IDSB                     |               |
| Relat | ed Vessel         | Yes                     |            | Estim    | ate Arrival            | 2023-08-10 05:00:00      |               |
| Paym  | nent Type (Q) *   | Payment Type            |            | Estim    | ate Departure          | 2023-08-18 07:00:00      |               |
| Signa | ature (Q) 🔹       | Signature               |            | Projec   | t Start •              | 2023-08-16               |               |
| Posit | ion •             | Position                |            | Projec   | t End 🔹                | 2023-08-18               |               |
| Signa | ature Customer •  | Signature Customer      |            | Email    | сс                     | Press Enter to new email |               |
| No    |                   | Service (Q)             |            |          | Perhit                 | ungan                    | Total         |
| 1     | Jasa Pemanduan D  | alam Negeri - IN        |            |          | 100.000 + 195668 * 2   |                          | 591.336,0     |
| 2     | Jasa Penundaan Da | alam Negeri - IN        |            |          | 890.410 * 146.00 * 2   |                          | 259.999.720,0 |
| 3     | Jasa Pemanduan D  | alam Negeri - OUT       |            |          | 100.000 + 195668 * 2   |                          | 591.336,0     |
| 4     | Jasa Penundaan Da | alam Negeri - OUT       |            |          | 890.410 * 1.00 * 2     |                          | 1.780.820,0   |
| тот   | AL                |                         |            |          |                        |                          | 262.963.212,0 |
| Tota  | I Setelah PPN     |                         |            |          |                        |                          | 262.963.212,0 |
| Docu  | iment             | Document                | Path       |          | Filena                 | me                       | Download      |
| 1     | PKK (PEMBERITA    | IUAN KEDATANGAN KAPAL)  | files/spkk | SPKK-BUP | -SPLI 141 X 23 1A-20   | )231003110601.pdf        | *Download     |
| 2     | SHIP PARTICULLA   | R / REGISTER KAPAL      | files/sp   | SHPPRT-B |                        | -20231003110601.pdf      |               |
| 3     | FORM 1A           |                         | files/doc  | AGTFLS-B | JP-SPLI_141_X_23_1A    | -20231003110601.pdf      |               |
| Com   | Gargo Own         | Commodify Type          |            | Comm     | odity Name             | PackageW                 | /eight (Ton)  |
|       | - Gaigo Gwil      |                         |            | John     |                        | - uonage - Vi            |               |

- 4. Isilah header tersebut
- 5. Klik **Verify** untuk menyetujui job order

Jika tidak disetujui, silakan Klik **Reject** untuk menolak job order bersangkutan

6. Selesai

#### 5. Allocate Pandu

Allocate Pandu adalah media yang digunakan untuk memasukkan aktual job order atas jasa pandu yang telah dilakukan oleh operation. Langkah untuk memasukkan aktual atas jasa pandu adalah sebagai berikut :

1. Akses menu Piloting > Piloting Allocation > Allocate Pandu

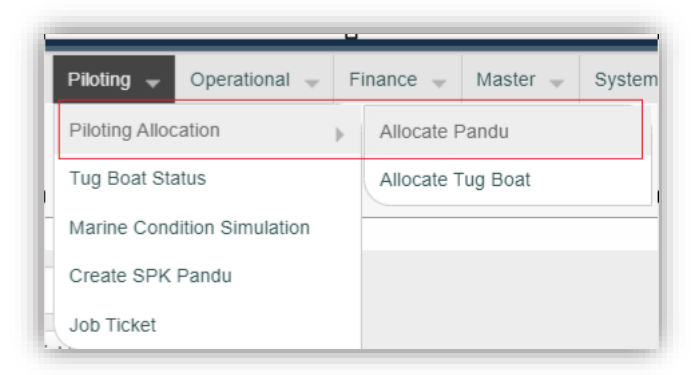

2. Klik +Add seperti pada gambar dibawah

| S    | No B<br>earcl | ooking 🗸               | Print PDF Print Exce | 1              |            |                                            |                   |
|------|---------------|------------------------|----------------------|----------------|------------|--------------------------------------------|-------------------|
| S    | eard          | h Show All Add Line    | Print PDF Print Exce | I              |            |                                            |                   |
| S    | earc          | h Show All Add Line    | Print PDF Print Exce | 1              |            |                                            |                   |
| _    |               |                        |                      |                |            |                                            |                   |
|      |               |                        |                      |                |            |                                            |                   |
|      |               |                        |                      |                |            |                                            |                   |
| Data | a Grid        |                        |                      |                |            |                                            |                   |
|      |               |                        |                      |                |            |                                            |                   |
| +A   | dd            | Delete Selected        |                      |                |            |                                            | Item per Page 10  |
|      | No            | No Booking             | PPJ                  | Vessel         | Туре       | ЕТВ                                        | Action            |
|      | 1             | BUP-SPLI/131/VI/23/1A  | PPJ-2023/02088       | LAS AMIRINDO 7 | Unberthing | 2023-05-02 15:12:00                        | 🕼 Edit 🗎 🖻 Delete |
|      | 2             | BUP-SPLI/131/VI/23/1A  | PPJ-2023/02088       | LAS AMIRINDO 7 | Berthing   | 2023-05-02 15:12:00                        | 🕼 Edit 🗎 🖻 Delete |
|      | 3             | BUP-SPLI/130/VI/23/1A  | PPJ-2023/02087       | LAS AMIRINDO 7 | Unberthing | 2023-05-01 09:30:00                        | 🕼 Edit 💼 Delete   |
|      |               | BUP-SPLI/130/VI/23/1A  | PPJ-2023/02087       | LAS AMIRINDO 7 | Berthing   | 2023-05-01 09:30:00                        | 🕼 Edit 🗎 🖻 Delete |
|      | 4             |                        |                      |                | Shifting   | 2023-04-23 08:18:00                        | 🕑 Edit 💼 Delete   |
|      | 4             | BUP-SPI I/121/IV/23/1A | PP.I-2023/02076      | INW            |            |                                            |                   |
|      |               | BUP-SPLI/130/VI/23/1A  | PPJ-2023/02087       | LAS AMIRINDO 7 | Berthing   | 2023-05-01 09:30:00<br>2023-04-23 08:18:00 | C Edit @ De       |

3. Klik Add Pandu untuk menambahkan informasi aktual pandu kapal

| Back           |                   | _            |               |                     |           |
|----------------|-------------------|--------------|---------------|---------------------|-----------|
| PPJ            | Vessel            | Ship Call In | Ship Call Out | ЕТВ                 | Action    |
| PPJ-2023/02091 | MERATUS PROJECT 1 |              | 92L           | 2023-08-16 07:00:00 | Add Pandu |
|                |                   |              |               |                     |           |

4. Silakan isi section Vessel dan Pilot Allocation yang ditampilkan pada gambar dibawah ini

| PJ-2023/02091            |                             |            |                     |                             |   |
|--------------------------|-----------------------------|------------|---------------------|-----------------------------|---|
|                          |                             |            |                     |                             |   |
| Vessel                   |                             |            |                     |                             |   |
| Name                     | MERATUS PROJECT 1           |            | GRT                 | 4447                        |   |
| Call Sign                | POAP                        |            | DWT                 |                             |   |
| Voy                      |                             |            | ETA                 | 2023-08-10 05:00:00         |   |
| Flag                     |                             |            | ETD                 | 2023-08-18 07:00:00         |   |
| Agent                    | PERTAMINA TRANS KONTINENTAL |            | Min Certificate     |                             |   |
| LOA                      | 99.95                       |            |                     |                             |   |
|                          |                             |            |                     |                             |   |
| Pilot Allocation         |                             |            |                     |                             |   |
| Job Type •               | Select Job Type             | ¥          | Origin •            | Select Origin Location      | ¥ |
| Estimate Time Piloting • |                             | <b>111</b> | Destination •       | Select Destination Location | ¥ |
| Pilot •                  | Select Pilot                | Ŧ          | Link To Towage Plan |                             |   |
|                          |                             |            |                     |                             |   |

5. Gunakan fitur drop down yang tersedia

| Name             | MERATUS PROJECT 1 |   | GRI                 | 4447                        |   |
|------------------|-------------------|---|---------------------|-----------------------------|---|
| Call Sign        | POAP              |   | DWT                 |                             |   |
| Voy              |                   |   | ETA                 | 2023-08-10 05:00:00         |   |
| Flag             | L                 |   | ETD                 | 2023-08-18 07:00:00         |   |
| Agent            | Select Job Type   |   | Min Certificate     |                             |   |
| LOA              | Berthing          |   |                     |                             |   |
|                  | Unberthing        |   |                     |                             |   |
| Pilot Allocation | Shifting          |   |                     |                             |   |
| Job Type •       | Select Job Type   |   | Origin •            | Select Origin Location      |   |
| Estimate Time    |                   | i | Destination •       | Select Destination Location | Ŧ |
| Piloting •       |                   |   | Link To Towage Plan |                             |   |
| Pilot •          | Select Pilot      | • | Link to towage than |                             |   |
|                  |                   |   |                     |                             |   |
|                  |                   |   |                     |                             |   |

- 6. Klik **Save** untuk menyimpan data allocation pandu
- 7. Selesai

#### Need Your Attention:

Jika terdapat aktual pandu dengan <u>job type shifting</u>, silahkan menginput kembali proses Allocation Pandu dengan memilih kapal dan Job Type : Shifting  $Klik \rightarrow Allocation$ <u>Pandu</u>

#### 6. Allocation Tug Boat

Allocate Tug Boat adalah media yang digunakan untuk memasukkan aktual job order atas jasa tunda yang telah dilakukan oleh operation. Langkah untuk memasukkan aktual atas jasa tunda adalah sebagai berikut :

1. Akses menu Piloting > Piloting Allocation> Allocate Tug Boat

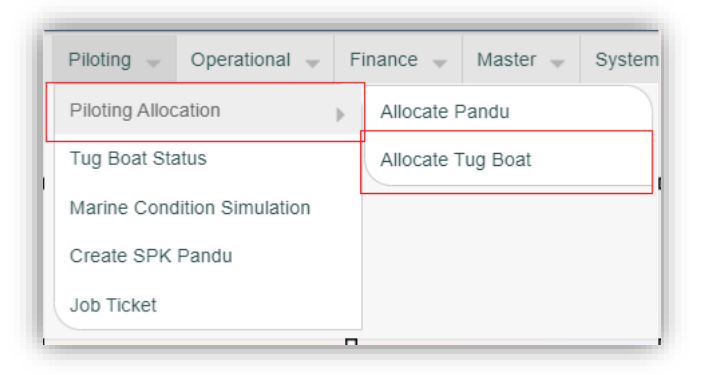

2. Klik +Add seperti pada gambar dibawah

| No                                                                 | Booking                                                                                                    |                                                                                                    |                                                                        |                                                                      |                                                                                                 |                                |                                                                                |
|--------------------------------------------------------------------|----------------------------------------------------------------------------------------------------|----------------------------------------------------------------------------------------------------|------------------------------------------------------------------------|----------------------------------------------------------------------|-------------------------------------------------------------------------------------------------|--------------------------------|--------------------------------------------------------------------------------|
| Sear                                                               | ch Show All Add Line                                                                                        |                                                                                                    |                                                                        |                                                                      |                                                                                                 |                                |                                                                                |
| Sear                                                               | ch Show All Add Line                                                                                        |                                                                                                    |                                                                        |                                                                      |                                                                                                 |                                |                                                                                |
|                                                                    | Add Life                                                                                                    | Print PDF Pr                                                                                            | int Excel                                                              |                                                                      |                                                                                                 |                                |                                                                                |
|                                                                    |                                                                                                    |                                                                                                    |                                                                        |                                                                      |                                                                                                 |                                |                                                                                |
|                                                                    |                                                                                                    |                                                                                                    |                                                                        |                                                                      |                                                                                                 |                                |                                                                                |
|                                                                    |                                                                                                    |                                                                                                    |                                                                        |                                                                      |                                                                                                 |                                |                                                                                |
| id                                                                 |                                                                                                    |                                                                                                    |                                                                        |                                                                      |                                                                                                 |                                |                                                                                |
| - Add                                                              | Tolata Salastad                                                                                             |                                                                                                    |                                                                        |                                                                      |                                                                                                 | ltem                           | per Page                                                                       |
| TAdu                                                               | Denete Selected                                                                                             |                                                                                                    |                                                                        |                                                                      |                                                                                                 | Rem                            | 10                                                                             |
|                                                                    |                                                                                                    |                                                                                                    |                                                                        |                                                                      |                                                                                                 |                                |                                                                                |
| No                                                                 | No Booking                                                                                                  | PPJ                                                                                                    | Vessel                                                                 | Туре                                                                 | ЕТВ                                                                                             | Jmi Kapai Tunda                | Action                                                                         |
| ■ No                                                               | No Booking<br>BUP-SPLI/131/VI/23/1A                                                                         | PPJ<br>PPJ-2023/02088                                                                                   | Vessel                                                                 | Type<br>Unberthing                                                   | ETB<br>2023-05-02 15:12:00                                                                      | Jmi Kapal Tunda<br>1           | Action                                                                         |
| <ul> <li>No</li> <li>1</li> <li>2</li> </ul>                       | No Booking<br>BUP-SPLI/131/VI/23/1A<br>BUP-SPLI/131/VI/23/1A                                                | PPJ           PPJ-2023/02088           PPJ-2023/02088                                                   | Vessel<br>LAS AMIRINDO 7<br>LAS AMIRINDO 7                             | Type       Unberthing       Berthing                                 | <b>ЕТВ</b><br>2023-05-02 15:12:00<br>2023-05-02 15:12:00                                        | Jmi Kapal Tunda<br>1<br>1      | Action                                                                         |
| ■ No<br>1<br>2<br>3                                                | No Booking           BUP-SPLI/131/VI/23/1A           BUP-SPLI/131/VI/23/1A           BUP-SPLI/121/IV/23/1A  | PPJ           PPJ-2023/02088           PPJ-2023/02088           PPJ-2023/02076                          | Vessel<br>LAS AMIRINDO 7<br>LAS AMIRINDO 7<br>JNW                      | Type       Unberthing       Berthing       Shifting                  | <b>ЕТВ</b><br>2023-05-02 15:12:00<br>2023-05-02 15:12:00<br>2023-04-23 08:18:00                 | Jml Kapal Tunda<br>1<br>1<br>1 | Action<br>C Edit      De<br>C Edit      De<br>C Edit      De<br>C Edit      De |
| <ul> <li>No</li> <li>1</li> <li>2</li> <li>3</li> <li>4</li> </ul> | No Booking<br>BUP-SPLi/131/VI/23/1A<br>BUP-SPLi/131/VI/23/1A<br>BUP-SPLi/121/IV/23/1A<br>BUP-SPLI/1/I/23/1A | PPJ           PPJ-2023/02088           PPJ-2023/02088           PPJ-2023/02086           PPJ-2023/02076 | Vessel<br>LAS AMIRINDO 7<br>LAS AMIRINDO 7<br>JNW<br>MERATUS PROJECT 1 | Type       Unberthing       Berthing       Shifting       Unberthing | ETB<br>2023-05-02 15:12:00<br>2023-05-02 15:12:00<br>2023-04-23 08:18:00<br>2023-01-06 13:00:00 | Jml Kapal Tunda<br>1<br>1<br>2 | Action<br>C Edit De<br>C Edit De<br>C Edit De<br>C Edit De<br>C Edit De        |

3. Klik Add Tunda untuk menambahkan informasi aktual tunda kapal

| Back           |                   |              |               |                     |           |
|----------------|-------------------|--------------|---------------|---------------------|-----------|
| PPJ            | Vessel            | Ship Call In | Ship Call Out | ETB                 | Action    |
| PPJ-2023/02091 | MERATUS PROJECT 1 |              | 92L           | 2023-08-16 07:00:00 | Add Tunda |

4. Silakan isi section Vessel, Plan dan Tug Boat yang ditampilkan pada gambar dibawah ini

| J-2023/02091  |                        |         |                       |            |          |        |
|---------------|------------------------|---------|-----------------------|------------|----------|--------|
|               |                        |         |                       |            |          |        |
| essel         |                        |         |                       |            |          |        |
| Name          | MERATUS PROJECT 1      |         | DWT                   |            |          |        |
| Call Sign     | POAP                   |         | ETA                   | 2023-08-10 | 05:00:00 |        |
| Voy           |                        |         | ETD                   | 2023-08-18 | 07:00:00 |        |
| Flag          |                        |         | Minimum Tugboat       | 1          |          |        |
| Agent         | PERTAMINA TRANS KONTIN | ENTAL   | Minimum Horse Power   | 2000       |          |        |
| LOA           | 99.95                  |         | Minimum Bollard Power | r 24       |          |        |
| GRT           | 4447                   |         |                       |            |          |        |
| igboat        |                        | dd      |                       |            |          |        |
| hoose Tugboat | A0                     |         |                       |            |          |        |
| hoose Tugboat | Code Horse Power       | Line On | Line Off Fre          | om Base    | To Base  | Action |

8. Gunakan fitur drop down yang tersedia

| Job Type •     | Select Jo | ов Туре | Ψ       | Origin •      | Select Origin Location |
|----------------|-----------|---------|---------|---------------|------------------------|
| Time Towing •  |           |         | <b></b> | Destination • |                        |
|                |           |         |         |               | Select Origin Location |
|                |           |         |         |               | LNG Tangguh            |
| Tugboat        |           |         |         |               | Inner Anchorage        |
| Choose Tugboat |           | ▼ Ad    | d       |               | LNG Jetty 1            |
|                |           |         |         |               | Outer                  |
|                |           |         |         |               |                        |

| Project        |                   |   |                     |                             |   |
|----------------|-------------------|---|---------------------|-----------------------------|---|
| PPJ-2023/02091 |                   |   |                     |                             |   |
|                |                   |   |                     |                             |   |
| Vessel         |                   |   |                     |                             |   |
| Name           | MERATUS PROJECT 1 |   | DWT                 |                             |   |
| Call Sign      | POAP              |   | ETA                 | 2023-08-10 05:00:00         |   |
| Voy            |                   |   | ETD                 | 2023-08-18 07:00:00         |   |
| Flag           |                   |   | Minimum Tugboat     | 1                           |   |
| Agent          | I                 |   | Minimum Horse Powe  | er 2000                     |   |
| LOA            | Select Job Type   |   | Minimum Bollard Pov | ver 24                      |   |
| GRT            | Berthing          |   |                     |                             |   |
|                | Unberthing        | - |                     |                             |   |
| Plan           | Shiffing          |   |                     |                             |   |
| Job Type •     | Salast Jab Type   |   | Origin •            | Select Origin Location      |   |
| 000 1990 -     | Select Job Type   |   | ongin               | Select Origin Eduation      |   |
| Time Towing •  |                   |   | Destination +       | Select Destination Location | - |

 Tambahkan tug boat pada section Tugboat dengan cara klik "Choose Tugboat"

| Choose Tugboat    | Ad | d       |          |           |         |        |
|-------------------|----|---------|----------|-----------|---------|--------|
| Choose Tugboat    |    | Line On | Line Off | From Base | To Base | Action |
| TANGGUH EWAKO     |    |         |          |           |         |        |
| TANGGUH MANGIWANG |    |         |          |           |         |        |
| TANGGUH GAROPA    |    |         |          |           |         |        |
| TANGGUH PAURU     |    |         |          |           |         |        |
| BIAK 30           |    |         |          |           |         |        |

6. Kemudian Klik **Add** seperti yang ditampilkan pada gambar dibawah ini

| TANGGUH MANGIW     | ANG  |      | × 🗛         | dd      |          |             |         |        |
|--------------------|------|------|-------------|---------|----------|-------------|---------|--------|
| Tugboat            |      | Code | Horse Power | Line On | Line Off | From Base   | To Base | Action |
| TANGGUH MANGIW     | ANG  | РММК | 4400        |         |          | 00 🗸 : 00 🗸 |         | Delete |
| Summary            |      |      |             |         |          |             |         |        |
| Total Tugboat      | 1    |      |             |         |          |             |         |        |
| Power              | 4400 |      |             |         |          |             |         | 6      |
| Total Dallard Dull | 0    |      |             |         |          |             |         |        |

7. Tambahkan aktual kerja tug boat seperti pada gambar dibawah ini

| ,,                                             | Select Job Ty | ype         | Ŧ           | Origin •      | Select Origin  | 03<br>04               | Ψ      |
|------------------------------------------------|---------------|-------------|-------------|---------------|----------------|------------------------|--------|
| Time Towing *                                  |               |             | i           | Destination * | Select Destina | 05<br>1 06 ation<br>07 | Ŧ      |
|                                                |               |             |             |               |                | 08                     |        |
| Tugboat                                        |               |             |             |               |                | 11                     |        |
| TANGGUH MANGIWANG                              |               | · /         | \dd         |               |                | 14<br>15               |        |
| Tugboat                                        | Code          | Horse Power | Line On     | Line Off      | From Base      | 16<br>17 3ase<br>18    | Action |
| TANGGUH MANGIWANG                              | РММК          | 4400        | 22 🗸 : 15 🗸 | 21 🗸 : 00 🗸   | 19 🗸 : 00 🗸    |                        | Delete |
|                                                |               |             |             |               |                |                        | 5      |
|                                                |               |             |             |               |                |                        |        |
| Summary                                        |               |             |             |               |                |                        |        |
| Summary<br>Total Tugboat 1<br>Total Horse 4400 |               |             |             |               |                |                        |        |

9. Klik Save untuk menyimpan data allocation tunda

# 10. Selesai

| Need Your Attention:                                                                             |
|--------------------------------------------------------------------------------------------------|
| Jika terdapat aktual tunda dengan <u>job type shifting</u> , silahkan menginput kembali          |
| proses Allocation Tug Boat dengan memilih kapal dan Job Type : Shifting $^{{ m Klik} ightarrow}$ |
| Allocation Tug Boat                                                                              |

# 7. Closing Service Code

Closing Service Code adalah media yang digunakan untuk closing job order *(service code)* yang dilakukan oleh operation. Langkah closing job order adalah sebagai berikut :

1. Akses menu Operational > Closing Service Code

| Operational 🚽   | Finance 🚽 |
|-----------------|-----------|
| Operational Mon | itoring   |
| Closing Service | Code      |
| BA PJ           |           |
| Verify BA PJ    |           |

2. Klik **Close** untuk menutup service

Klik **"OK"** sebagai konfirmasi closing service code

| Do you war                    | nt to Close | ?                                    | _                                  |                       |               |                     |
|-------------------------------|-------------|--------------------------------------|------------------------------------|-----------------------|---------------|---------------------|
| onnerge omp oan               | V 8, 5, 1   |                                      |                                    | ок                    | Cancel        | ment                |
|                               |             |                                      |                                    |                       |               |                     |
|                               |             |                                      |                                    |                       |               |                     |
| Service                       | Location    | Start Date                           | End Date                           | Status<br>Close       | Served        | Action              |
| Service<br>Ianduan Dalam<br>N | Location    | Start Date<br>2023-08-16<br>00:00:00 | End Date<br>2023-08-16<br>00:00:00 | Status<br>Close<br>No | Served<br>Yes | Action Close Cancel |

3. Apabila service sudah di close maka akan keluar notifikasi seperti bagian dibawah ini. Aksi tersebut juga sekaligus mendisable service code (tidak bisa di edit)

|            |                                 |                     |          | Success Close Project De          | etail               |              |        |          |
|------------|---------------------------------|---------------------|----------|-----------------------------------|---------------------|--------------|--------|----------|
| С          | osingProjectDetails /           | VIEW_DETAIL         |          |                                   |                     |              |        |          |
|            |                                 |                     |          |                                   |                     |              |        |          |
| Add        | 1 Form                          |                     |          |                                   |                     |              |        |          |
|            | Project No                      | PPJ-2023/02091      |          |                                   |                     |              |        |          |
|            | Project Start Date              | 2023-08-16 00:00:00 |          |                                   |                     |              |        |          |
|            | Project End Date                | 2023-08-18 00:00:00 |          |                                   |                     |              |        |          |
|            | Weight (Ton)                    | 0                   |          |                                   |                     |              |        |          |
|            | Related Vessel                  | Yes                 |          |                                   |                     |              |        |          |
|            | Vessel Name                     | MERATUS PROJECT 1   |          |                                   |                     |              |        |          |
|            | Loading/Discharge Ship Call     | 92L /               |          |                                   |                     |              |        |          |
|            | No                              |                     |          |                                   |                     |              |        |          |
|            |                                 |                     |          |                                   |                     |              |        |          |
|            | ject Detail                     |                     |          |                                   |                     |              |        |          |
| Pro        |                                 |                     |          |                                   | End Data            | Ctatus Class | Popuod | Acti     |
| Pro        |                                 |                     |          | Diana Data                        | P-DOI Date          | Status Close | Served | ACU      |
| Pro<br>NO  | Ser                             | vice                | Location | Start Date                        |                     |              |        |          |
| Proj<br>No | Ser<br>Jasa Pemanduan Dalam Neg | vice<br>geri - IN   | Location | Start Date<br>2023-08-16 00:00:00 | 2023-08-16 00:00:00 | Yes          | Yes    | CI<br>Ca |

4. Setelah seluruh service di close maka status dari project tersebut berubah menjadi close, seperti yang ditampilkan pada gambar dibawah ini

| Dat | a Filter                  | y / INDEX              |               |             |                        |        |             |                 |               |
|-----|---------------------------|------------------------|---------------|-------------|------------------------|--------|-------------|-----------------|---------------|
| 5   | project_no<br>Search Show | All Add Line Print PDF | Print Excel   |             |                        |        |             |                 |               |
| Dat | a Grid                    |                        |               |             |                        |        |             | Iten            | n per Page 10 |
| No  | Project No                | Customer Name          | Project Start | Project End | Flag Related<br>Vessel | Voyage | Vessel Name | Status<br>Close | Action        |
|     | 001                       | ENEDOVINADINE          | 2022 09 16    | 2022 09 19  |                        |        | MEDATUS     |                 |               |

5. Selesai

# 8. BA PJ

BA PJ (Berita Acara Pelayanan Jasa) adalah media yang digunakan untuk membuat Berita Acara atas pekerjaan yang telah dilakukan oleh operation. Langkah untuk membuat BA PJ adalah sebagai berikut :

#### 1. Akses menu Operational > BA PJ

| Operational 🚽   | Finance | ~ |
|-----------------|---------|---|
| Operational Mor | itoring | • |
| Closing Service | Code    |   |
| BA PJ           |         |   |
| Verify BA PJ    |         |   |

2. Klik Add New

| no_booking  Search Show All Add Line                                                                                                    | no_booking            Search         Show All         Add Line           Data Grid             + Add New             No         NO. Booking         P           1         BUP-SPLI/329/X/23/1A         0229           2         BUB-SDL/329/X/23/1A         0229 | Project Report No     | Project No      | Customer Name               | Vessel Name    | Item per Page | 10<br>Actio  |
|----------------------------------------------------------------------------------------------------|----------------------------------------------------------------------------------------------------|-----------------------|-----------------|-----------------------------|----------------|---------------|--------------|
| Search Show All Add Line                                                                                                    | No         NO. Booking         P           1         BUP-SPLI/329/X/23/1A         0229           2         BUP-SPLI/329/X/23/1A         0229                                                                                                    | Project Report No     | Project No      | Customer Name               | Vessel Name    | Item per Page | 10<br>Actio  |
| Search Show All Add Line                                                                                                    | Search         Show All         Add Line           Data Grid                                                                                                    | Project Report No     | Project No      | Customer Name               | Vessel Name    | Item per Page | 10<br>Actio  |
|                                                                                                    | Data Grid         P           * Add New         NO. Booking         P           1         BUP-SPLI/329/X/23/1A         0229           2         BUB-SPLI/329/X/23/1A         0229                                                                                | Project Report No     | Project No      | Customer Name               | Vessel Name    | Item per Page | 10<br>Actio  |
|                                                                                                    | Data Grid         P           + Add New         No. Booking         P           1         BUP-SPL/329/X/23/1A         0229           2         BUB-SDI //328/X/23/1A         0229                                                                                | Project Report No     | Project No      | Customer Name               | Vessel Name    | Item per Page | 10<br>Actio  |
|                                                                                                    | No.         NO.         P           1         BUP-SPLI/329/X/23/1A         0229           2         BUP-SPLI/329/X/23/1A         0229                                                                                                    | Project Report No     | Project No      | Customer Name               | Vessel Name    | Item per Page | 10<br>Ac     |
|                                                                                                    | roject<br>1/BAP                                                                                                    | Report No             | Project No      | Customer Name               | Vessel Name    | Item per Page | 10<br>Action |
| Data Grid                                                                                                    | No         NO. Booking         P           1         BUP-SPLI/329/X/23/1A         0229           2         BUP-SPLI/329/X/23/1A         0229                                                                                                    | Project Report No     | Project No      | Customer Name               | Vessel Name    | Status        | Action       |
| Data Grid + Add New Item per Page                                                                                                    | No.         NO. Booking         P           1         BUP-SPLI/329/X/23/1A         0229           2         BUP-SPLI/328/X/23/1A         0229                                                                                                    | Project Report No     | Project No      | Customer Name               | Vessel Name    | Status        | Action       |
| Data Grid       + Add New                                                                                                    | 1 BUP-SPLI/329/X/23/1A 0229                                                                                                    |                       |                 |                             |                | Juices        |              |
| Data Grid         Item per Page           + Add New         Project Report No         Project No         Customer Name         Vessel Name         Status                                                                                                    | 2 BUD-SPL 1/328/X/23/1A 0229                                                                                                    | 91/BAPJ-SPLI/X/2023 F | PPJ-2023/02367  | PERTAMINA TRANS KONTINENTAL | TANGGUH FOJA   | Approved      | ☑ Vie        |
| Data Grid         Project Report No         Project No         Customer Name         Vessel Name         Status           1         BUP-SPL/J329/X/23/1A         02291/JAPJ-SPL/X/2023         PPJ-2023/02367         PERTAMINA TRANS KONTINENTAL         TANGGUH FOJA         Approved                                                                                                    | 2 001-01-01-01/020/174 0223                                                                                                    | 90/BAPJ-SPLI/X/2023 F | PPJ-2023/02366  | PERTAMINA TRANS KONTINENTAL | PETRO OCEAN VI | Approved      | ☑ Vie        |
| Data Grid         Project Report No         Project No         Customer Name         Vessel Name         Status           1         BUP-SPLi/329/X/23/1A         02291/BAPJ-SPLI/X/2023         PPJ-2023/02367         PERTAMINA TRANS KONTINENTAL         TANGGUH FOJA         Approved           2         BUP-SPLI/328/X/23/1A         02290/BAPJ-SPLI/X/2023         PPJ-2023/02366         PERTAMINA TRANS KONTINENTAL         PETO OCEAN VI         Approved                                                                                                    | 3 BUP-SPLI/327/X/23/1A 0228                                                                                                    | 89/BAPJ-SPLI/X/2023 F | PPJ-2023/02365  | PT SNEPAC AGENCY ASIA       | WM PACIFIC     | Approved      | 🕑 Vie        |
| No. Booking         Project Report No         Project No         Customer Name         Vessel Name         Status           1         BUP-SPL//329/X/23/1A         02291/BAPJ-SPL1/X/2023         PPJ-2023/02367         PERTAMINA TRANS KONTINENTAL         TANGGUH FOJA         Approved           2         BUP-SPL//328/X/23/1A         02299/BAPJ-SPL1/X/2023         PPJ-2023/02366         PERTAMINA TRANS KONTINENTAL         PERTO OCEAN VI         Approved           3         BUP-SPL//328/X/23/1A         02289/BAPJ-SPL1/X/2023         PPJ-2023/02365         PT SNEPAC AGENCY ASIA         WM PACIFIC         Approved                                                                                                    | 4 BUP-SPLI/326/X/23/1A 0228                                                                                                    | 88/BAPJ-SPLI/X/2023 F | PPJ-2023/02364  | SAMUDERA ENERGI TANGGUH     | SMM MUTURI     | Approved      | ₿ Vie        |
| No.         Booking         Project Report No         Project No         Customer Name         Vessel Name         Status           1         BUP-SPLI/329/X/23/1A         02291/BAPJ-SPLI/X/2023         PPJ-2023/02367         PERTAMINA TRANS KONTINENTAL         TANGGUH FOJA         Approved           2         BUP-SPLI/328/X/23/1A         02290/BAPJ-SPLI/X/2023         PPJ-2023/02366         PERTAMINA TRANS KONTINENTAL         PERTO OCEAN VI         Approved           3         BUP-SPLI/328/X/23/1A         02289/BAPJ-SPLI/X/2023         PPJ-2023/02365         PT SNEPAC AGENCY ASIA         WM PACIFIC         Approved           4         BUP-SPLI/326/X/23/1A         02288/BAPJ-SPLI/X/2023         PPJ-2023/02364         SAMUDERA ENERGI TANGGUH         SMM MUTURI         Approved | 5 BUP-SPI I/324/X/23/1A 0228                                                                                                    | 97/BAD   SDI  /V/2022 | DD I 2022/02262 |                             | PRIMA CARRIER  | Approved      | CR Vie       |
| No.         No. Booking         Project Report No         Project No         Customer Name         Vessel Name         Status           1         BUP-SPLI/329/X/23/1A         02291/BAPJ-SPLI/X/2023         PPJ-2023/02367         PERTAMINA TRANS KONTINENTAL         TANGGUH FOJA         Approved           2         BUP-SPLI/328/X/23/1A         02290/BAPJ-SPLI/X/2023         PPJ-2023/02366         PERTAMINA TRANS KONTINENTAL         PETRO OCEAN VI         Approved           3         BUP-SPLI/327/X/23/1A         02289/BAPJ-SPLI/X/2023         PPJ-2023/02366         PERTAMINA TRANS KONTINENTAL         PETRO OCEAN VI         Approved                                                                                                    | 4 BUP-SPLI/326/X/23/1A 0228                                                                                                    | 88/BAPJ-SPLI/X/2023 F | PPJ-2023/02364  | SAMUDERA ENERGI TANGGUH     | SMM MUTURI     | Approved      | 2 V          |

3. Pilih dan lengkapi form pada gambar dibawah ini. Perhatikan dengan benar pilihan **nama kapal dan project name** 

| ield with * is required. |                                      |                      |                    |
|--------------------------|--------------------------------------|----------------------|--------------------|
| Vessel Name (Q)          | IN RONG                              | Project Report No    | Auto               |
| Actual Berthing(Q)       | MIN RONG<br>Actual Bernning          | Signature (Q) •      | Signature          |
| Project No (Q) *         | Project No                           | Position *           | Position           |
| Project No Connected (Q) | Project No Connected                 | Signature Customer • | Signature Customer |
|                          | Process Refresh Refresh Data Kurs Bl |                      |                    |

| Tips :                                                          |    |
|-----------------------------------------------------------------|----|
| Tekan spasi pada field yang kosong yang akan menampilkan multip | le |
| choice terkait project                                          |    |

4. Klik **Process** untuk menampilkan detail berita acara seperti pada gambar dibawah

| Field with * is required.                                                                                                    |                                                   |                                |              |          |         |                                                          |                                                                                             |                                                                                 |          |                                                                       |
|----------------------------------------------------------------------------------------------------|---------------------------------------------------|--------------------------------|--------------|----------|---------|----------------------------------------------------------|---------------------------------------------------------------------------------------------|---------------------------------------------------------------------------------|----------|-----------------------------------------------------------------------|
| Vessel Name (Q)                                                                                                    | MERATUS                                           | S PROJECT                      | 1            |          |         | Project Report No                                        | Au                                                                                          | to                                                                              |          |                                                                       |
| Actual Berthing(Q)                                                                                                    | 0000-00-0                                         | 0 00:00:00                     |              |          |         | Signature (Q) •                                          | AN                                                                                          | ISHAR MADJID                                                                    |          |                                                                       |
| Project No (Q) •                                                                                                    | PPJ-2023                                          | 02091                          |              |          |         | Position .                                               | D                                                                                           | VISION HEAD                                                                     |          |                                                                       |
| Project No Connected (Q)                                                                                                    | Project No                                        | Connected                      |              |          |         | Signature Customer •                                     | Те                                                                                          | st QC                                                                           |          |                                                                       |
|                                                                                                    | Process                                           | Refresh                        | Refresh Data | Kurs BI  |         |                                                          |                                                                                             |                                                                                 |          |                                                                       |
| Project Header Information                                                                                                    |                                                   |                                |              |          |         |                                                          |                                                                                             |                                                                                 |          |                                                                       |
|                                                                                                    |                                                   |                                |              |          |         |                                                          |                                                                                             |                                                                                 |          |                                                                       |
| Project No<br>Project Start Date                                                                                                    | PPJ-20                                            | 023/02091<br>8.16.00:00:0      | 10           |          |         | Vessel Name                                              | Call No                                                                                     | MERATUS PROJECT 1                                                               |          |                                                                       |
| Project End Date                                                                                                    | 2023-0                                            | 8-18 00:00:0                   | 10           |          |         | Actual Berthing                                          | Call NO                                                                                     | 0000-00-00 00:00:00                                                             |          |                                                                       |
| Payment Type                                                                                                    | INVOIO                                            | E                              |              |          |         | Actual Departure                                         |                                                                                             | 00:00:00:00:00                                                                  |          |                                                                       |
| No 1 Document N                                                                                                    | ame                                               | Docum                          | nent Name    |          |         | Choose File No file chosen                               | 1                                                                                           | File                                                                            | ٨        | dd Document                                                           |
| Decement Uplaat           No         1         Document N           Advant Date                                                                                                    | ame                                               | Docum                          | nent Name    |          |         | Choose File No file chosen                               | 1                                                                                           | File                                                                            |          | dd Document                                                           |
| Decement Uplaat No Antual Data No                                                                                                    | ame                                               | Docun                          | nent Name    |          |         | Choose File. No file chosen                              | ר<br>ר<br>ו                                                                                 | File<br>Pethilungan                                                             | A<br>Not | dd Document                                                           |
| Decement Upital         No           No         1         Document N           Antarr Exts         No         1           No         1         F003 - Jata Pernanduar                                                                                                    | ame<br>Dalam Neg                                  | Docun<br>eri - IN              | nent Name    |          |         | Thoose File No file chosen                               | 1<br>i<br>) + 195.66                                                                        | File<br>Petrillungan<br>8.00*2.00)*1.00                                         | Tot      | dd Document<br>al<br>591.336,0                                        |
| No         Occument Nyllaat           Antuel Data         Occument N           Antuel Data         From State           No         From State           1         From State           2         Forth Jasa Pernanduan                                                                                                    | ame<br>Dalam Neg<br>Dalam Neg                     | Docum<br>eri - IN<br>eri - OUT | nent Name    |          |         | 2hoose File No file chosen                               | n<br>) + 195.66<br>) + 195.66                                                               | File<br>Parhilungan<br>8.00 ° 2.00) ° 1.00                                      | Tor      | dd Document<br>al<br>591 336,0<br>591 336,0                           |
| No         Image: Control of the second second | ame<br>Dalam Neg                                  | Docun<br>eri - IN<br>eri - OUT | nent Name    |          |         | 2boose File No file choser<br>(100 000.00<br>(100 000.00 | )<br>) + 195.66<br>) + 195.66                                                               | File<br>Portfillungun<br>8.00 * 2.00) * 1.00<br>8.00 * 2.00) * 1.00             | A<br>Tot | dd Document<br>at<br>591,336,0<br>591,336,0                           |
| No         Image: Constraint Updated           No         Image: Constraint Updated           Anture Data         Image: Constraint Updated           No         Image: Constraint Updated           1         FO03 - Jates Permanduare           2         FO11 - Jates Permanduare           Sorrice Non Patet         Image: Constraint Updated           No         Score                                                                                                    | ame<br>I Dalam Neg<br>I Dalam Neg                 | Docum<br>eri - IN<br>eri - OUT | nent Name    |          | Quantit | 200058 File No file chosen<br>(100 000.00<br>(100 000.00 | 1<br>1<br>1<br>1<br>1<br>1<br>1<br>1<br>5<br>5<br>6<br>6                                    | File<br>*trhilungun<br>8.00 * 2.00) * 1.00<br>8.00 * 2.00) * 1.00<br>Unit (Q)   | A<br>Tol | dd Decument<br>al<br>591.336,0<br>591.336,0                           |
| Pagament Mysikal           No         Occurrent N           1         Docurrent N           1         Docurrent N           1         F003 - Jasa Pernanduar           2         F011 - Jasa Pernanduar           Sentes Non Paixt         No           10         Sentes Mon Paixt                                                                                                    | ame<br>I Dalam Neg<br>I Dalam Neg<br>Vice Code (f | Docun<br>eri - IN<br>eri - OUT | Service      | Quantity | Quantit | 2boose File No file choser<br>(100 000.00<br>(100 000.00 | 1<br>1<br>1<br>1<br>1<br>1<br>1<br>1<br>5<br>66                                             | File<br>Portfillungun<br>8.00 * 2.00) * 1.00<br>8.00 * 2.00) * 1.00<br>Unit (Q) | A<br>Tot | dd Document<br>al<br>591.336,0<br>591.336,0<br>Action                 |
| No         Image: Control of the second second | ame                                               | Docum<br>eri - IN<br>eri - OUT | Service      | Quantity | Quantif | 20005E File No file chosen                               | 1<br>1<br>1<br>1<br>1<br>1<br>1<br>1<br>1<br>1<br>1<br>1<br>1<br>1<br>1<br>1<br>1<br>1<br>1 | File<br>*vtrillungan<br>8.00*2.00)*1.00<br>8.00*2.00)*1.00<br>Unif (Q)          | Tor      | dd Document<br>al<br>591.336,0<br>591.336,0<br>Action<br>Troort       |
| No         I           Asturt Data         I           Asturt Data         I           Asturt Data         I           Asturt Data         I           Services Non Faxet         I           No         Services Code           #         Services Code           Image: Commodities         Consistence (Q)                                                                                                    | ame                                               | Docum                          | Service      | Quantity | Quantit | 200058 File No file choser                               | 0 + 195 66<br>0 + 195 66<br>Unit                                                            | File  Pethilungan Rethilungan Unit (Q) Unit (Q)                                 | n) LO    | 44 Decument<br>591 336,0<br>591 336,0<br>691 336,0<br>Actor<br>Resett |

- Silakan upload dokument pada section document upload
   Silakan verifikasi nilai aktual data job order pada section aktual data
   Silakan tambah service non paket (jika ada) pada section service non paket
- 6. Klik Save jika infomasi jasa sudah sesuai dengan aktual
- 7. Selesai

#### 9. Verify BA PJ

BA PJ (Berita Acara Pelayanan Jasa) adalah media yang digunakan untuk verifikasi BA PJ Pandu dan Tunda yang dilakukan oleh operation. Langkah untuk melakukan verifikasi BA PJ :

1. Akses menu Operational > Verify BA PJ

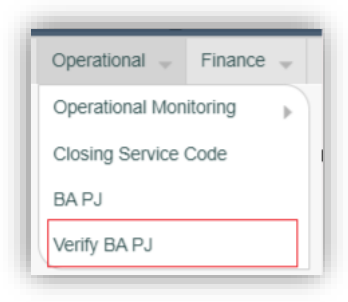

#### 2. Klik View Verified

| statu     |                        |                             |                    |                          |             |           |         |                  |
|-----------|------------------------|-----------------------------|--------------------|--------------------------|-------------|-----------|---------|------------------|
|           | is 🗸                   | Drafted 🗸                   |                    |                          |             |           |         |                  |
| Searc     | h Show All A           | dd Line                     |                    |                          |             |           |         |                  |
| Data Grid | 1                      |                             |                    |                          |             |           |         |                  |
|           |                        |                             |                    |                          |             |           | I       | item per Page 10 |
| No        | NO. Booking            | Project_report_no           | Project_no         | Customer_name            | Vessel_name | Voyage    | Status  | Action           |
| 1 BU      | P-<br>LI/223/VII/23/1A | 02194/BAPJ-<br>SPLI/IX/2023 | PPJ-<br>2023/02270 | PT SNEPAC AGENCY<br>ASIA | WM PACIFIC  | 268L/240D | Drafted | View Verified    |

3. Silakan verifikasi project yang dikerjakan dengan melihat data yang ditampilkan seperti pada gambar

# Manual Book MTOS BINTUNI

|                                  | Project Report No (Q) •                                                     |                                                                                      | Actual Berthing     | 0000 07 45 4        | 4.50.00                                                                                                    |                                                       |
|----------------------------------|-----------------------------------------------------------------------------|--------------------------------------------------------------------------------------|---------------------|---------------------|----------------------------------------------------------------------------------------------------|-------------------------------------------------------|
|                                  | roject teport no (Q) •                                                      | 02194/DAPJ-SPLI//X/2023                                                              | Actual Dorthing     | 2023-07-15 1        | 1.50.00                                                                                                    |                                                       |
| P                                | Project Report Name •                                                       | Project Report Name                                                                  | Actual<br>Departure | 2023-07-15 14:36:00 |                                                                                                    |                                                       |
| ι                                | lse Template •                                                              | Please Select                                                                        | •                   |                     |                                                                                                    |                                                       |
| Pro                              | ject Header Information                                                     |                                                                                      |                     |                     |                                                                                                    |                                                       |
|                                  | Booking No                                                                  | BUP-SPLI/223/VII/23/1/                                                               | A                   |                     |                                                                                                    |                                                       |
|                                  | Project No                                                                  | PPJ-2023/02270                                                                       |                     |                     |                                                                                                    |                                                       |
|                                  | Project Start Date                                                          | 2023-07-15 00:00:00                                                                  |                     |                     |                                                                                                    |                                                       |
|                                  | Project End Date                                                            | 2023-07-15 00:00:00                                                                  |                     |                     |                                                                                                    |                                                       |
|                                  | Related Vessel                                                              | No                                                                                   |                     |                     |                                                                                                    |                                                       |
| Est                              |                                                                             |                                                                                      |                     |                     |                                                                                                    |                                                       |
| Est<br>No                        |                                                                             | Service (Q)                                                                          |                     |                     | Perhitungan                                                                                                    | Total                                                 |
| Est<br>No<br>1                   | Jasa Pemanduan Da                                                           | Service (Q)<br>lam Negeri - IN                                                       |                     |                     | Perhitungan<br>100.000,00 + 191.092,00 * 2,00                                                                                    | Total 582.184,0                                       |
| Est<br>No<br>1<br>2              | Jasa Pemanduan Da<br>Jasa Pemanduan Da                                      | Service (Q)<br>Iam Negeri - IN<br>Iam Negeri - OUT                                   |                     |                     | Perhitungan<br>100.000,00 + 191.092,00 * 2,00<br>100.000,00 + 191.092,00 * 2,00                                                  | Total<br>582.184,0<br>582.184,0                       |
| No<br>1<br>2                     | Jasa Pemanduan Da<br>Jasa Pemanduan Da                                      | Service (Q)<br>Iam Negeri - IN<br>Iam Negeri - OUT                                   |                     |                     | Perhitungan<br>100.000,00 + 191.092,00 * 2,00<br>100.000,00 + 191.092,00 * 2,00                                                  | Total<br>562.184,0                                    |
| Est<br>No<br>1<br>2              | Jasa Pemanduan Da<br>Jasa Pemanduan Da<br>wal Projects                      | Service (Q)<br>Iam Negeri - IN<br>Iam Negeri - OUT                                   |                     |                     | Perhttungan<br>100.000,00 + 191.092,00 * 2,00<br>100.000,00 + 191.092,00 * 2,00                                                  | Total<br>582.184,0                                    |
| Est<br>No<br>1<br>2<br>Act       | Jasa Pemanduan Da<br>Jasa Pemanduan Da<br>ual Projects                      | Service (Q)<br>lam Negeri - IN<br>lam Negeri - OUT<br>Service (Q)                    |                     |                     | Perhitungan<br>100.000,00 + 191.092,00 * 2,00<br>100.000,00 + 191.092,00 * 2,00<br>Perhitungan                                   | Total<br>582.184,0<br>582.184,0<br>70tal              |
| Est<br>No<br>1<br>2<br>Act<br>No | Jasa Pemanduan Da<br>Jasa Pemanduan Da<br>ual Projects<br>Jasa Pemanduan Da | Service (Q)<br>Iam Negeri - IN<br>Iam Negeri - OUT<br>Service (Q)<br>Iam Negeri - IN | _                   | _                   | Perhitungan<br>100.000,00 + 191.092,00 * 2,00<br>100.000,00 + 191.092,00 * 2,00<br>Perhitungan<br>100.000,00 + 191.092,00 * 2,00 | Total<br>582.184,0<br>582.184,0<br>70tal<br>582.184,0 |

- 4. Klik Verified
- 5. Atas aksi verified BA PJ pada modul ini maka data ini akan ditarik dan digunakan dalam pembuatan invoice. Mohon memastikan terlebih dahulu sebelum melakukan verifikasi atas BA PJ
- 6. Selesai